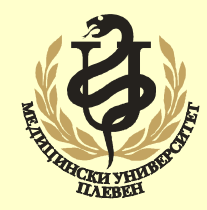

МЕДИЦИНСКИ УНИВЕРСИТЕТ – ПЛЕВЕН ФАКУЛТЕТ "ОБЩЕСТВЕНО ЗДРАВЕ"

ЦЕНТЪР ЗА ДИСТАНЦИОННО ОБУЧЕНИЕ

#### Допълнителен материал

# ОРГАНИЗАЦИЯ НА ИНФОРМАЦИЯТА В WINDOWS Информационни структури

Доц. инж. Георги Цанев, д.т.

# ЛОГИЧЕСКИ НАИМЕНОВАНИЯ НА СТАНДАРТНИ ИНТЕРФЕЙСИ

| Brother HL-2030 series                                                                                                    |                | Samsung CLP-320 Series                                                                                                    |
|----------------------------------------------------------------------------------------------------|----------------|----------------------------------------------------------------------------------------------------|
| to the following port(s). Documents will print to the                                                                                                    | linst free     | Print to the following port(s). Documents will print to the first free checked port.                                                                                                    |
| t Description Printer<br>LPT1: Printer Port<br>LPT2: Printer Port<br>LPT3: Printer Port<br>COM1: Senal Port<br>COM2: Senal Port<br>COM3: Senal Port<br>Add Port Delete Port<br>Enable printer pooling | Configure Port | Port       Description       Printer         COM5:       Serial Port         COM7:       Serial Port         FILE:       Print to File         SEC0015999C57A9(1)       Standard TCP/IP Port         SEC0015999C57A9(1)       Standard TCP/IP Port         SEC0015999C57A9(1)       Standard TCP/IP Port         SEC0015999C57A9(1)       Standard TCP/IP Port         SEC0015999C57A9(1)       Standard TCP/IP Port         C       SEC0015999C57A9(1)         Enable bridirectional support         Enable printer pooling |

• Паралелните интерфейси се идентифицират чрез логическите наименования LPT1:, LPT2: и LPT3:.

• Обикновените серийни интерфейси се идентифициран чрез логически наименования СОМ1:, СОМ2:, СОМ3: и СОМ4:.

• Стандартните серийни интерфейси от тип USB използват за идентификатор USBxxx, където xxx е номера на интерфейса.

• При безжична връзка WiFi портът е Standard TCP/IP Port.

В практиката на потребителя рядко се налага използване на логически наименования за интерфейси. Това по-скоро са системни настройки и най-често имат информативен характер. Достъпни са от Properties за устройството.

## ИДЕНТИФИЦИРАНЕ НА УСТРОЙСТВА ОТ ВЪНШНАТА ПАМЕТ В Win XP

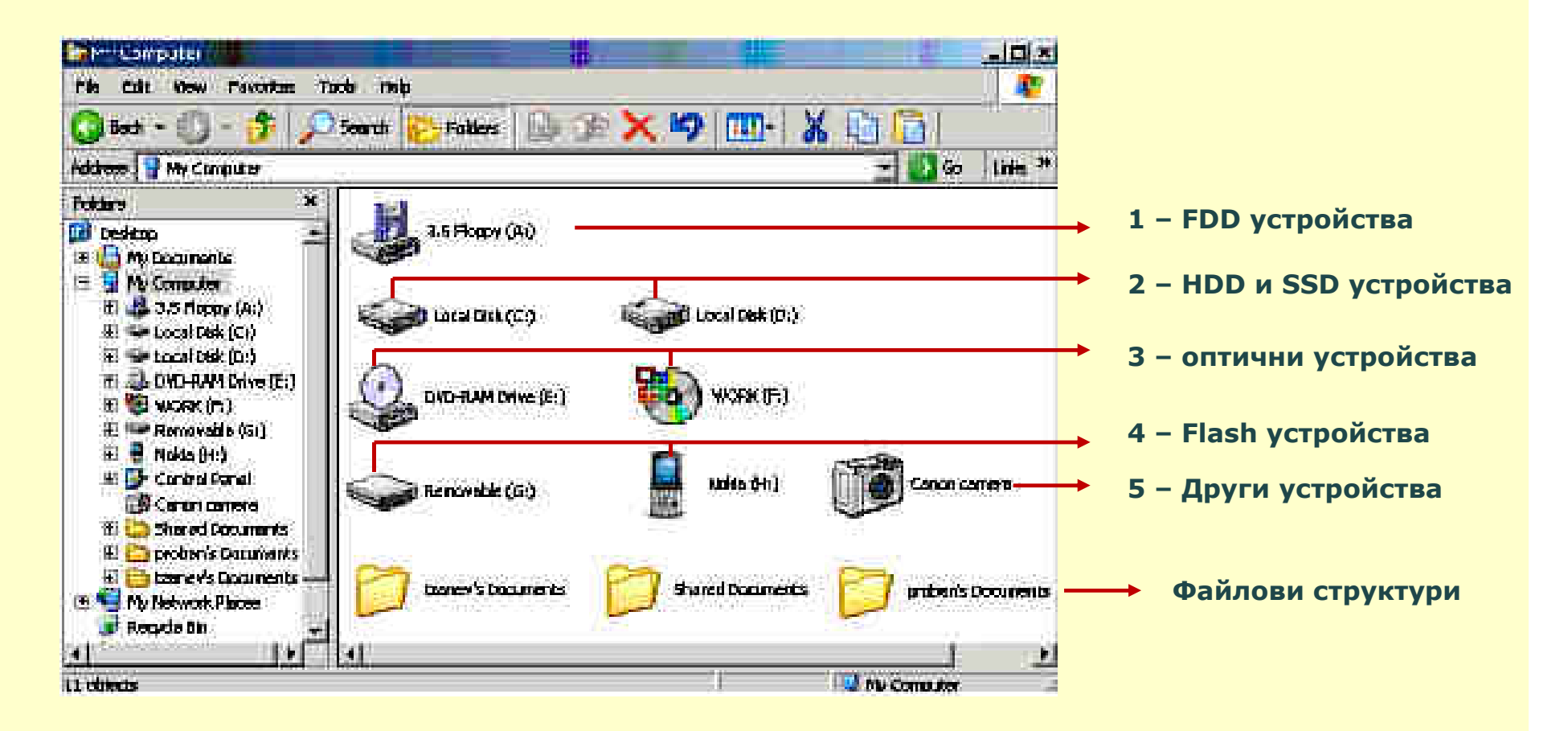

 За идентифициране на външни устройства с файлови структури (HDD, SSD, Flash и др.) се използват – <u>икона</u>, <u>име</u> и <u>логическо наименование</u>.

Иконата и името са стандартни, но могат да се променят от потребителя.
 Достъпните структури се представят чрез This PC (Computer, My Computer).

 Логическите наименования са условни означения състоящи се от два основни символа - <u>латинска буква</u>, следвана от <u>двоеточие</u> - Напр. С:

# ИДЕНТИФИЦИРАНЕ НА УСТРОЙСТВА ОТ ВЪНШНАТА ПАМЕТ В Win 7

| Organize 🕶 AutoPlay Eject Proper | ties System properties Unins             | tall or change a program | »          | · ·        | 1 |
|----------------------------------|------------------------------------------|--------------------------|------------|------------|---|
| Favorites                        | Name                                     | Туре                     | Total Size | Free Space |   |
|                                  | <ul> <li>Hard Disk Drives (4)</li> </ul> |                          |            |            |   |
| 🗃 Libraries                      | 🚌 Local Disk (P)                         | Local Disk               | 1.85 GB    | 300 MB     |   |
|                                  | Win7 (C;)                                | Local Disk               | 145 GB     | 78.2 GB    |   |
| 🖳 Computer                       | Win81 (D:)                               | Local Disk               | 146 GB     | 101 68     |   |
| 🏭 Win7 (C:)                      | 📺 Data (E:)                              | Local Disk               | 405 GB     | 161 GB     |   |
| Win81 (D:)                       | Devices with Removable                   | Storage (3)              |            |            |   |
| Data (E)                         | DVD RW Drive (E)                         | CD Drive                 |            |            |   |
| Elash-Kingston-468 (H)           | BD-ROM Drive (G:) Audio C                | D CD Drive               | 0 bytes    | 0 bytes    |   |
| Local Disk (E)                   |                                          | Removable Disk           | 3.73 GB    | 1.70 GB    |   |
| a <del></del> (BAN               | <ul> <li>Other (1)</li> </ul>            |                          |            |            |   |
| 🙀 Network                        | Claud Photos                             | Curtom Enlder            |            |            |   |

• Идентифициране на устройствата в Win 7 е аналогично на това във версия XP, като тук те са обособени в група със стандартно име Computer;

• Устройствата са в 2 групи: Първа група Hard Disk Drives (HDD, SSD и дялове върху тях, специални Flash памети – за всяко едно от тях се използва име Local Disk) и втора група Devices with Removable Storage (CD, DVD, BD и USB Flash памети) – за всяко едно от тях се използва името Removable Disk;

• Групите Favorites и Libraries съдържат структури за файлове и директории на локалния компютър (всички те от директорията на профила на потребителя);

• Групите Network и Homegoup сдържат налични мрежови ресурси.

## ИДЕНТИФИЦИРАНЕ НА УСТРОЙСТВА ОТ ВЪНШНАТА ПАМЕТ В Win 10

| Image: Second second second               |                                                                                                    |                                                                                           |                                        | .=.                                    | ×  |
|----------------------------------------------------------------------------------------------------|----------------------------------------------------------------------------------------------------|-------------------------------------------------------------------------------------------|----------------------------------------|----------------------------------------|----|
| Protect         Manage         Manage         Media                                                                                                    |                                                                                                    |                                                                                           |                                        |                                        |    |
| ← → ~ ↑ 📃 > This PC                                                                                                    |                                                                                                    |                                                                                           | v ♂ Searc                              | h This PC                              | ,p |
| This PC  Desktop  Documents  Downloads  Music  Pictures  Videos  Sum Videos  Sum Videos | Name<br>✓ Folders (6)<br>■ Desktop<br>■ Documents<br>↓ Downloads<br>Music<br>■ Pictures<br>■ Pictures<br>■ Devices and driver (6)                                                                 | Type<br>System Folder<br>System Folder<br>System Folder<br>System Folder<br>System Folder | Total Size                             | Free Space                             |    |
| <ul> <li>Data-Home (D:)</li> <li>32GB-Flash-Tzanev (F:)</li> <li>Local Disk (k)</li> <li>23GB-Flash-Tzanev (F:)</li> <li>Local Disk (k)</li> <li>Metwork</li> <li>Metwork</li> <li>Metwork</li> </ul>                                                                                                    | <ul> <li>Devices and drives (d)</li> <li>iCloud Photos</li> <li>System (C:)</li> <li>Data-Home (D:)</li> <li>DVD RW Drive (E:)</li> <li>32GB-Flash-Tzanev (F:)</li> <li>Local Disk (b)</li> </ul> | System Folder<br>Local Disk<br>Local Disk<br>CD Drive<br>USB Drive<br>Local Disk          | 111 GB<br>931 GB<br>29,4 GB<br>1,86 GB | 58,1 GB<br>541 GB<br>10,5 GB<br>300 MB |    |
| 12 items 1 item selected                                                                                                    | ×                                                                                                    |                                                                                           |                                        |                                        | E  |

• Идентифицирането на устройства от външната памет в Win 10 се представя с икона This PC като там се отбелязват две категории - директориите от профила на потребителя (Folders) и устройствата (Devices and drives);

 Всички устройства са в една категория, като в полето Туре е посочено какъв тип са те – HDD, SSD, специални Flash памети (Local Disk); оптични устройства – CD, DVD, BD (CD Drive), обикновени Flash памети (USB Disk);

 Лента Manage се появява автоматично, ако от структурата се избере икона на някое от достъпните устройства (в примера устройство D:).

 Новата лента предлага инструменти за работа с избраното външно запомнящо устройство (Drive Tools) – форматиране, изчистване и др.

## СТАНДАРТНИ ЛОГИЧЕСКИ НАИМЕНОВАНИЯ ЗА УСТРОЙСТВАТА

1) Флопидискови устройства (FDD) - Стандартна икона и наименование, което може да бъде променяно. Логическото наименование за първо FDD е (A:), а за второто (B:). Тези устройства вече не се използват, но се поддържат от всички операционни системи на Майкрософт.

2) Твърди магнитни дискове (HDD, SSD) – Стандартна икона. Имената се назначават при форматиране. Могат да се променят от потребителя. Логическото име за първи диск е (C:), а за втори трети и т.н., се използват следващите букви (D:), (E:) и т.н. до последния твърд магнитен диск HDD или електронно устройство от тип SSD.

**3)** Оптични запомнящи устройства – Иконите и имената на устройствата зависят от това има ли поставен носител в него или не. Логическите наименования са поредни латински букви веднага след тези на твърдите магнитни дискове. При наличие на носител иконата и името се променят.

4) Флаш памети и флаш карти – Стандартни икони, назначени от драйвера. Стандартното използвано име е Removable, но то може да се променя. Логическите имена са букви след тези на оптичните носители.

5) Запомнящи устройства без файлови структури – За такива устройства се използват два елемента – икона и име. Логическо наименование при тях няма. Тази група е за по-стари устройства (цифрови фотоапарати, телефони и др.) – Вече много рядко се срещат в практиката.

## ОСОБЕНОСТИ ПРИ ИДЕНТИФИЦИРАНЕ НА УСТРОЙСТВАТА

- 1) Имената на устройствата, с изключение на оптичните, специалните Flash памети и някои други, могат да се променят. Това може да стане с команда Rename от контекстното меню за съответното устройство. Броят на символите в името на устройство е до 32 допустими символа.
- 2) Изображенията на иконите могат да се променят, но това става със специални програми. Процедурите са нестандартни, често внасят объркване сред потребителя и не се препоръчват.
- 3) Логическите наименования на устройствата могат да се разместват в буквите от A до Z. Това се осъществява с вградени функции на Windows. Най-често тези действия са от компетенцията на специалисти и не се препоръчват за широкия потребител.
- 4) В Win 7 и следващите версии системата за идентифициране е усъвършенствана, като диска HDD (SSD устройство), където е операционната система е с икона различна от тези на организираните други устройства или отделните логически дялове върху тях.
- **5)** Флаш памети, с организиран Recycle bin (рядко се срещат в практиката) са с икона идентична с тази на отделните дялове на HDD дискове, със стандартно име Local Disk, което не може да се променя.

# ИДЕНТИФИЦИРАНЕ НА УСТРОЙСТВАТА В Windows XP

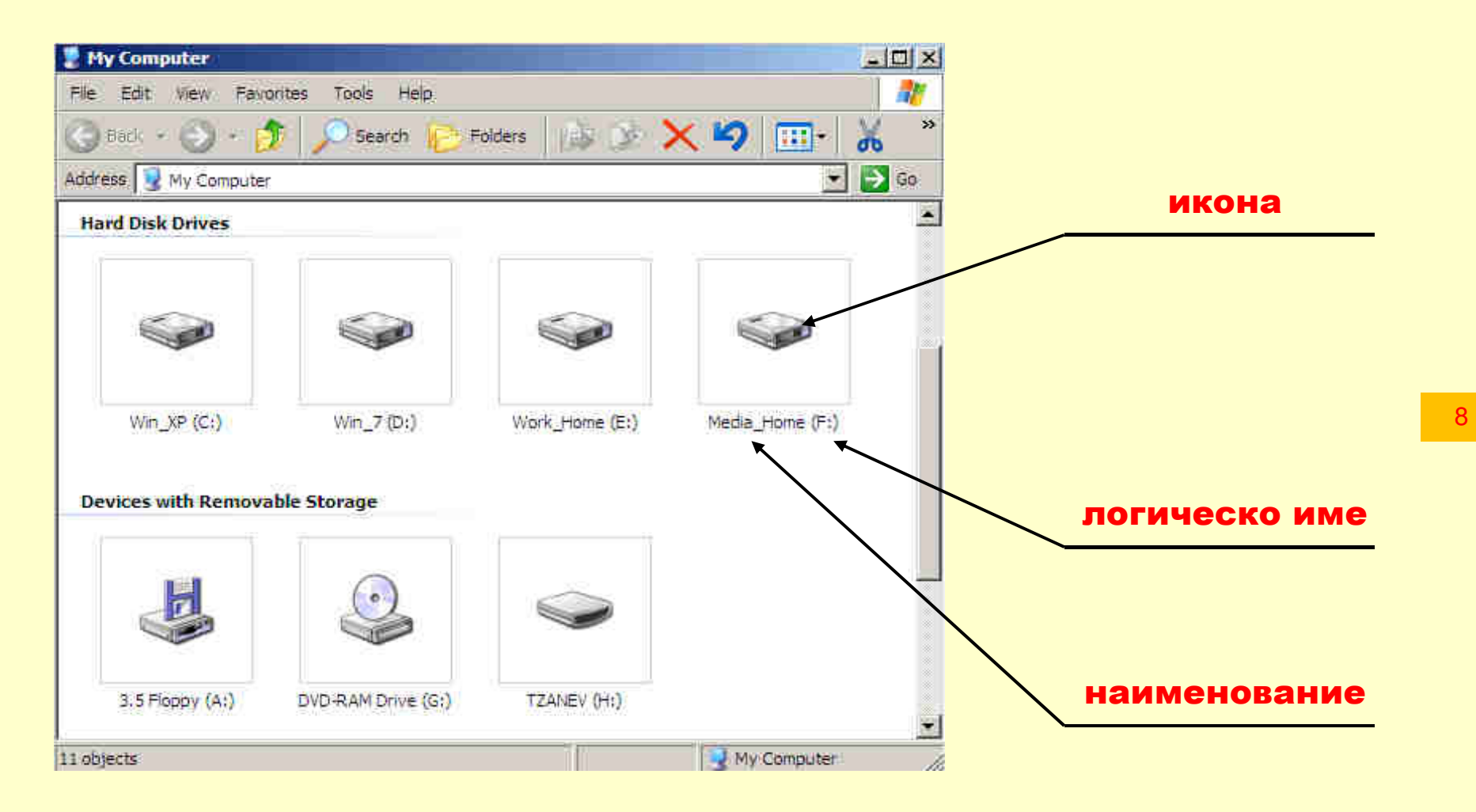

• Показан е HDD, който е разделен на четири дяла (C: D: E: F:) – разлика в иконите за дялове няма и не може да се различи отделен физически HDD

• За FDD и CD/DVD устройствата иконите са показани долу, в ляво. Иконата на CD/DVD се променя при поставяне на носител в устройството.

## ИДЕНТИФИЦИРАНЕ НА УСТРОЙСТВАТА В Windows 7

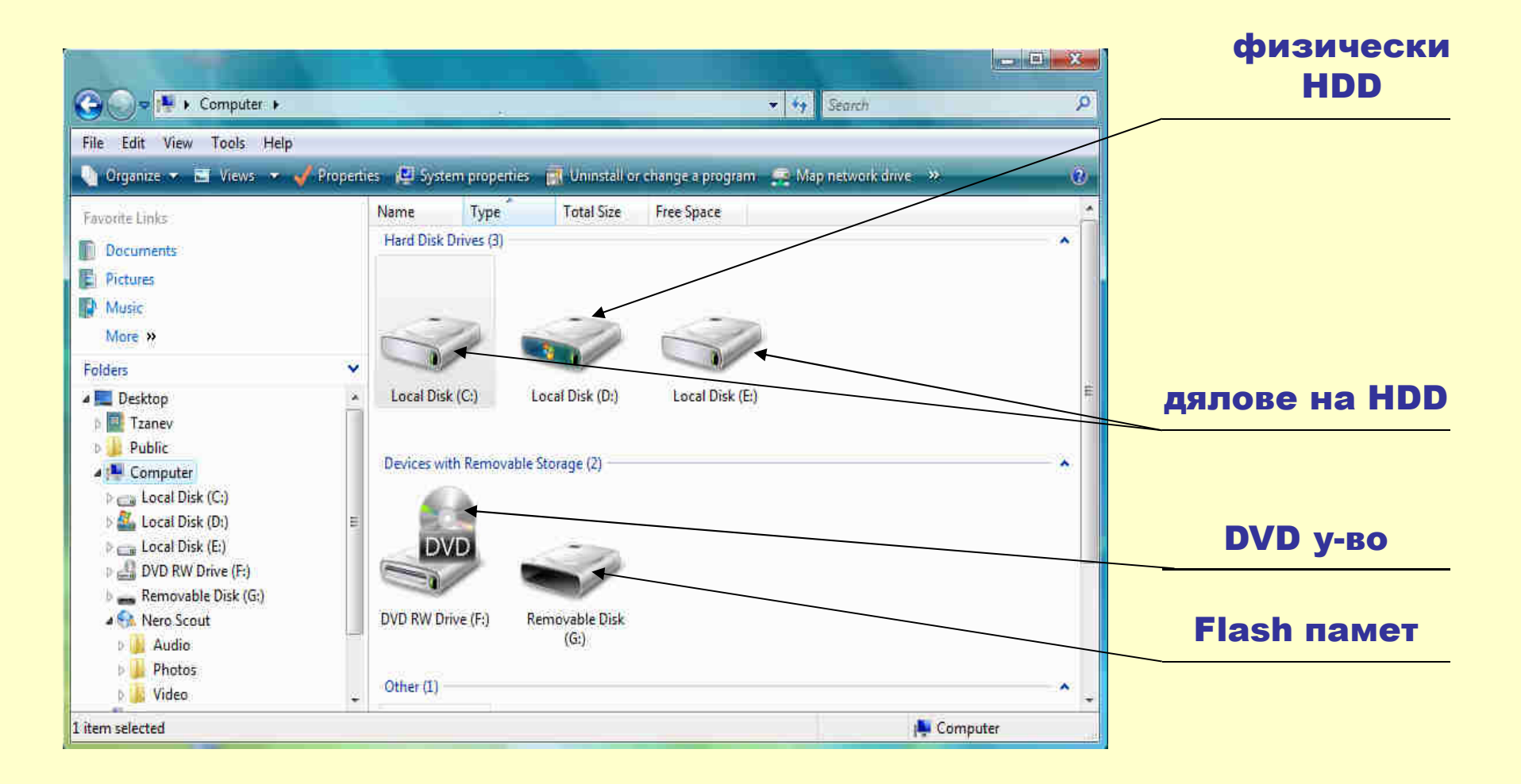

 При наличие на повече дялове, то иконата на първия (системния дял) е различна от тези на другите, а имената стандартно са Local Disk.

• Ако има инсталирана повече от една версия на Windows то дяла, от който е стартиран компютърът приема логическото име (C:)

## ИДЕНТИФИЦИРАНЕ НА УСТРОЙСТВАТА ПРИ ИНСТАЛИРАНИ ДВЕ ОПЕРАЦИОННИ СИСТЕМИ – ХР и 7.

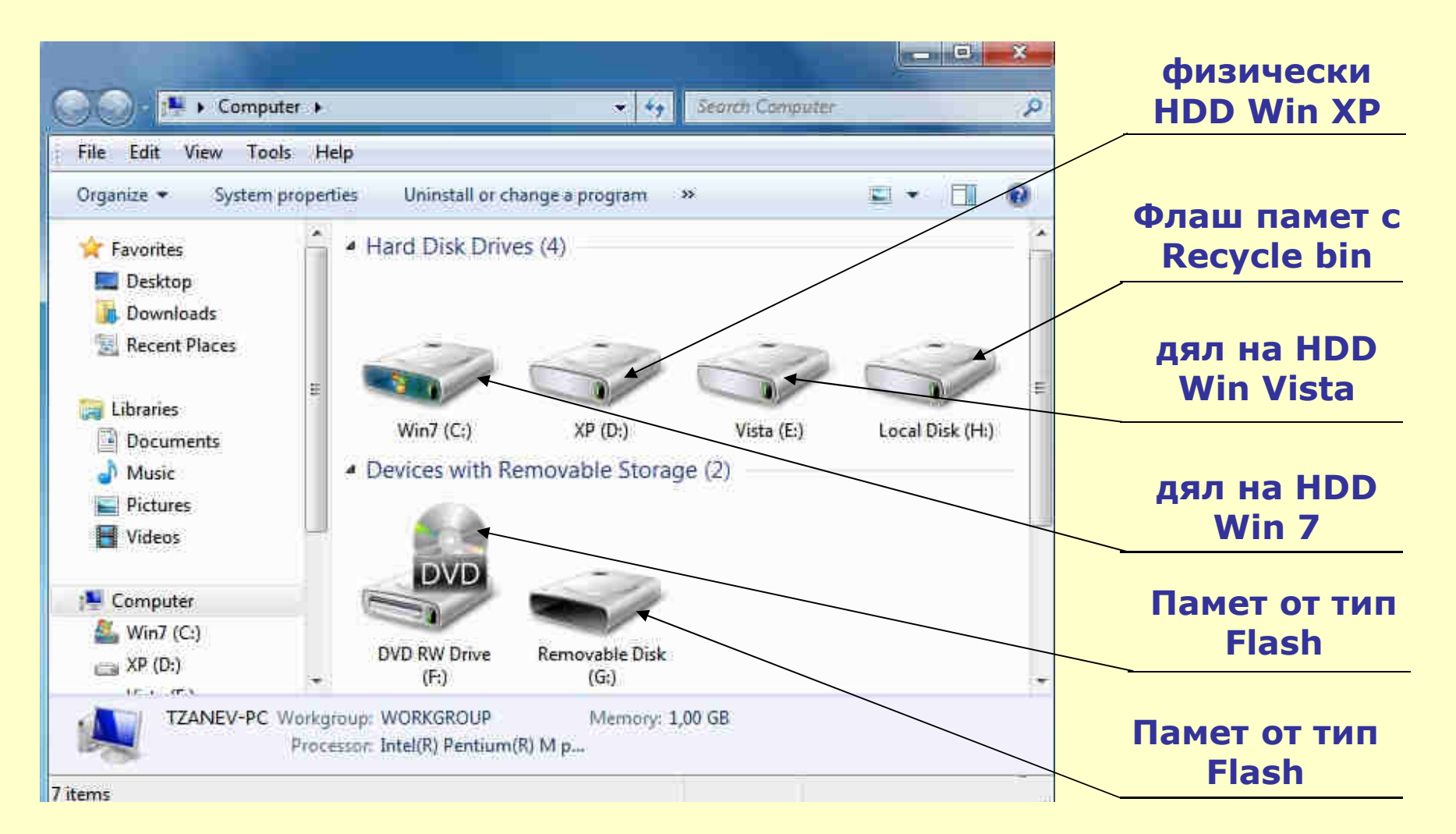

• При наличие на флаш с Recycle bin, нейната иконата е еднаква с тази на дяловете, с място в групата на HDD (SSD) устройствата и име Local Disk.

• Другитее флаш памети са в групата на сменяемите носители.

# ИДЕНТИФИЦИРАНЕ НА УСТРОЙСТВАТА В Windows 10

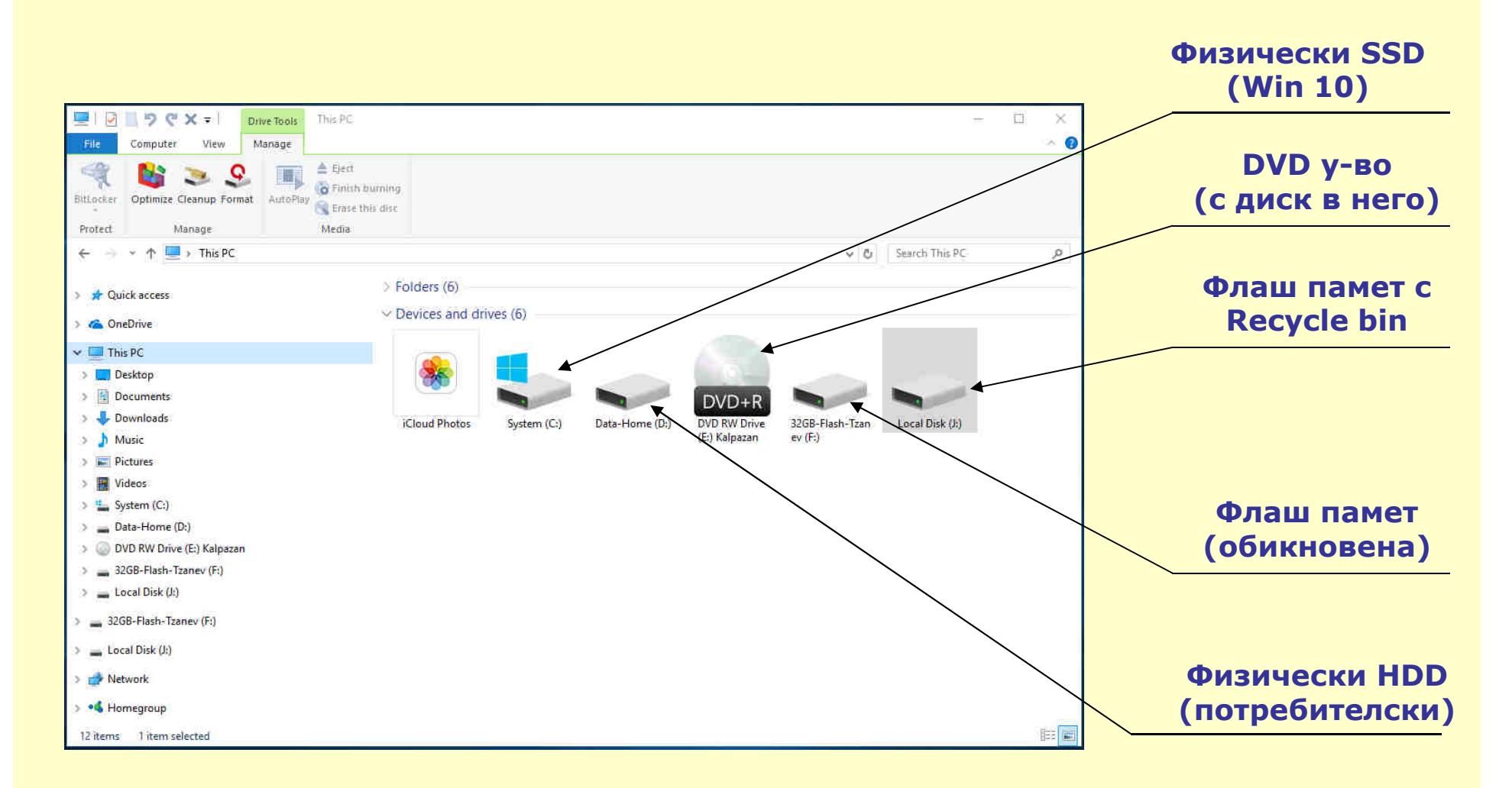

 При наличие на две физически устройства (SSD и HDD), разлика в означаването им (икона) и тип няма. Различна е иконата с инсталираната операционна система.

 Ако има диск в оптичното у-во, иконата се променя, а след служебното име се изписва името, зададено от потребителя при запис на диска (в примера Kalpazan)

# **ФАЙЛОВИ СТРУКТУРИ В WINDOWS – ДИРЕКТОРИИ, ВИДОВЕ**

 Директории се организират на дървовиден (йерархичен) принцип върху носителите на информация.

• Основна цел на директориите, наричани още каталози, справочници или папки е да се структурира по-добре информацията.

• Според начина на организирането си, особеностите при създаването им, предназначението и използваните идентификатори директориите са два основни класа – <u>главни и подчинени.</u>

Главните директории са задължителни. Създават се автоматично при форматиране на носителя. Иконата съвпада с иконата на устройство. Името е само от един символ – <u>ляво наклонена черта - \</u>

Подчинени директории са всички под главната. Те също могат да има подчинени и така се изгражда дървовидната структура. Иконите на подчинените директории имат формата на папка, но има изключение от това правило. Имената на тези директории са от 206 произволни символи без тези от недопустимите. Освен име и икона директориите имат и мястото в структурата. Мястото на директориите в структурата се нарича път до директорията.

F:\p1\p2\p3

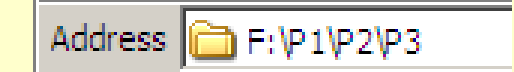

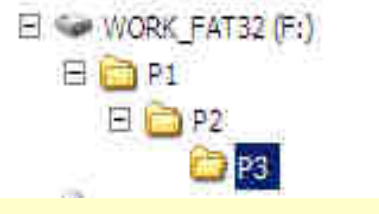

Примери за изобразяване на пълен път в структурата на у-во F:

## ИЗОБРАЗЕНА ФАЙЛОВА СТРУКТУРА С ИЗБРАН ФАЙЛ В ОС 7

| File Edit View Tools Help                                                                                                    |             |                                               |                                                                                                    |
|----------------------------------------------------------------------------------------------------|-------------|-----------------------------------------------|----------------------------------------------------------------------------------------------------|
| Organize 🕶 👿 Open 🔹 Print                                                                                                    | E-mail Burn | New folder                                    | sf • 🗖 🧕                                                                                                    |
| <ul> <li>Computer</li> <li>System-Win7 (C:)</li> <li>System-Win81 (D:)</li> <li>Work_Home (E:)</li> <li>A1</li> <li>A2</li> <li>A3</li> <li>ABTOR</li> <li>ABTOR_U4EBNIK</li> <li>ADO-2014-2015</li> <li>AKTUALNI-UM</li> </ul> |             | Doklad.doc<br>Microsoft Word Docume<br>344 KB | ОСНОВИ НА КОМПЮТРИТЕ С КЛАСИЧЕСКА<br>АРХИТЕКТУРА<br>От гледна точка на управлението и процесите потичащи при неговото<br>осъществяване, съществена роля се пада на информацията. В този смисъл тя<br>се явява основно понятие и основен компонент на науката за управление<br>известна като Кибернетика. |
| <ul> <li>Antipactor officiency</li> <li>anu_pl</li> <li>anu_pl_uch</li> <li>A-OZZM-DO-2014-2015</li> <li>Canev</li> <li>Canev</li> <li>Canev_06_05</li> <li>Canev_ZNUN_06_05</li> </ul>                                         | - 1         | m                                             | кибернетиката възниква и се развива в края на четиридесетте години<br>като за неин основоположник се счита Норберт Винер. Информацията е в<br>основата на всеки управленски процес и като категория се разглежда в<br>контекста на определена събкупност от данни сведения и знания за                   |

- Информационната структура в примера по-горе изобразява три устройства с логически наименования С:, D: и E:
- □ Избраната в примера директория **ABTOR** няма подчинени на нея и съдържа само един файл. Файлът е с име **Doklad** и е от тип **doc**.
- Windows позволява части от съдържанието на някои типове файлове да се изобразява в панел Preview (показано е в дясно на прозореца).

## ИЗОБРАЗЕНА ФАЙЛОВА СТРУКТУРА С РАЗЛИЧНИ ФАЙЛОВЕ В Win 7

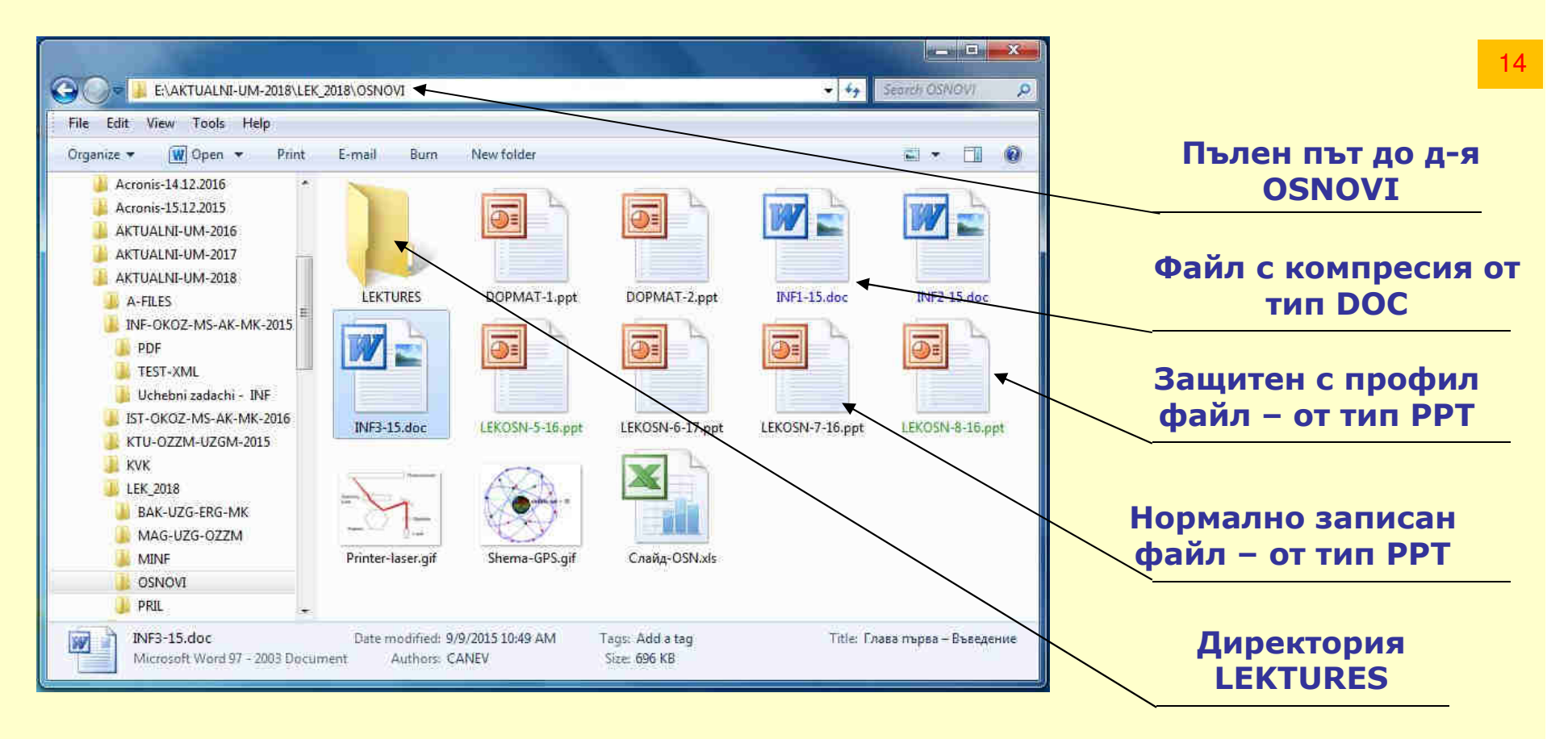

- □ Структурата в примера горе изобразява съдържанието на директория OSNOVI с пълен път до нея E:\AKTUALNI-UM-2018|LEK-2018|OSNOVI
- Избраната в примера директория OSNOVI има подчинена на нея -LEKTURES и съдържа 12 файла. Файловете, оцветени в синьо са с вътрешна компресия, а тези в зелено със защита от профила.

□ В текущата директория (LEKTURES) има избран един файл INF3-15.doc

#### ИЗОБРАЗЕНА ФАЙЛОВА СТРУКТУРА С РАЗЛИЧНИ ФАЙЛОВЕ В WIN 10

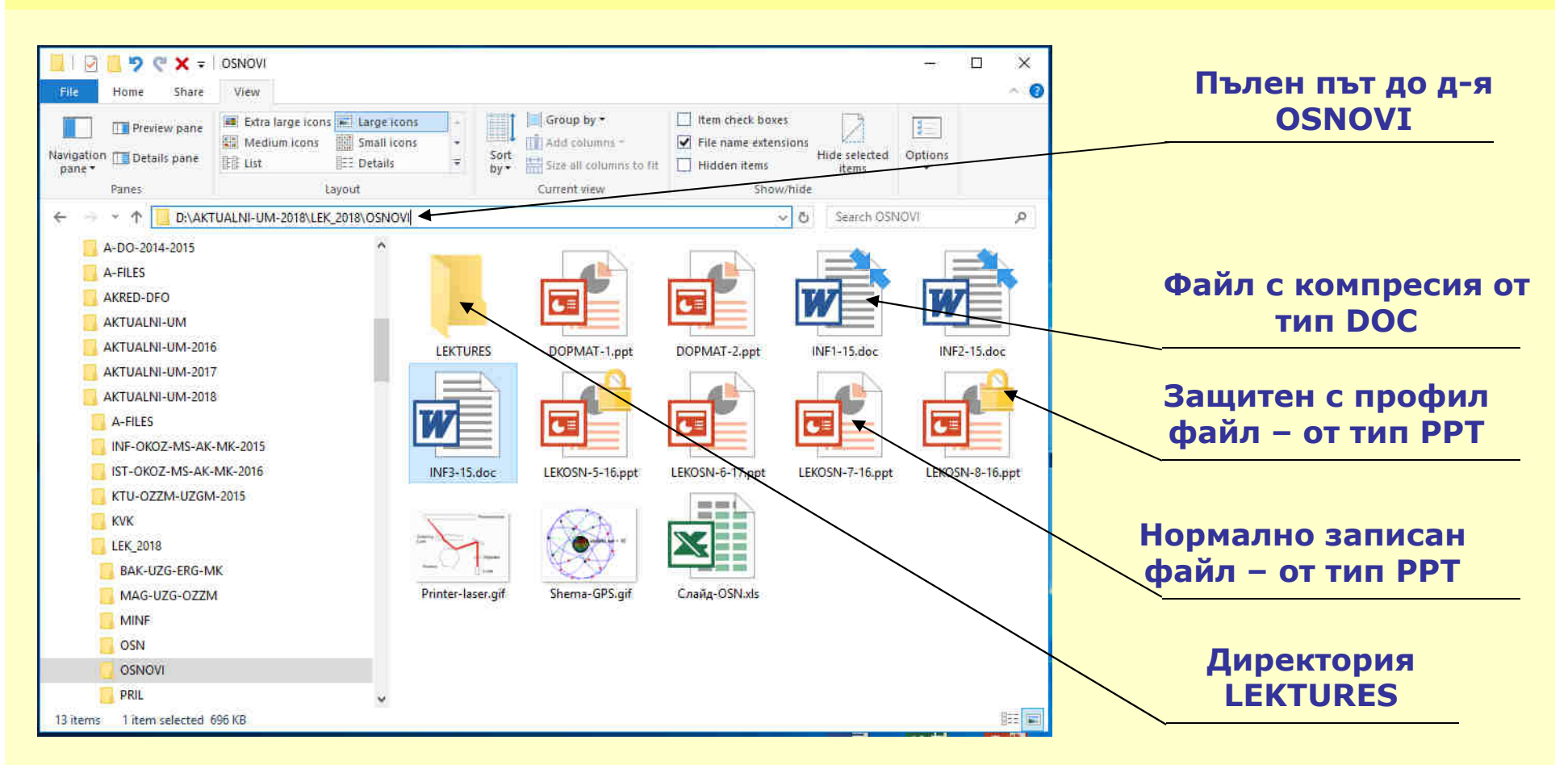

- □ Структурата в примера горе изобразява съдържанието на директория OSNOVI с пълен път до нея E:\AKTUALNI-UM-2018|LEK-2018|OSNOVI
- Избраната в примера директория OSNOVI има подчинена на нея -LEKTURES и съдържа 12 файла. Файловете, с две сини стрелки са с вътрешна компресия, а тези с катинар са със защита от профила.
- Компресията на файла е само за устройството където е компресиран.

# подчинени директории – видове, особености

В зависимост от предназначението си и съдържащата се в тях информация подчинените директори могат условно да се разгледат в три класа – <u>системни, служебни, потребителски</u>.

- Системни директории В тези директории се разполагат елементите на операционната система. Онези от тях, които са непосредствено под главната директория са Windows, Program files, Program files (x86), Document and Settings в XP, Users в Win 7 и 10. Освен тези има и редица други, които стандартно не се изобразяват в структурата или са подчинени на посочените тук. USERS е профилна директория и в нея е директорията на потребителя с името на неговия акаунт. Тази директория съдържа Desktop, Downloads, Documents и други.
- Служебни директории Това са директории, в които се разполагат файловете и директориите на инсталираните потребителски или приложни програми. Те се създават автоматично при инсталиране на програмите. Имената и иконите на тези директории имат служебен характер и не бива да се променят от потребителите.
- Потребителски директории Това са директориите, които се създават за конкретните нужди на потребителите. Те могат да се създават от всеки потребител върху носителите на информация. Условията са устройствата да са разрешени за запис и да има достатъчно място върху тях за създаване и използване на директорията.

# ФАЙЛОВА СПЕЦИФИКАЦИЯ

• Файлове може да има във всяка една директория. Те се записват от потребителя, или от програмите с които файловете се създават.

• Всеки файл, разположен във файловата структура се означава с четири основни елемента, често наричани <u>файлова спецификация</u>, както следва:

- 1) Устройство, където е разположен (записан) файла;
- 2) Директория, в която е записан файла;
- 3) Име на файла с икона в графичния интерфейс;
- 4) Тип на файла символите след името, отделени с точката.

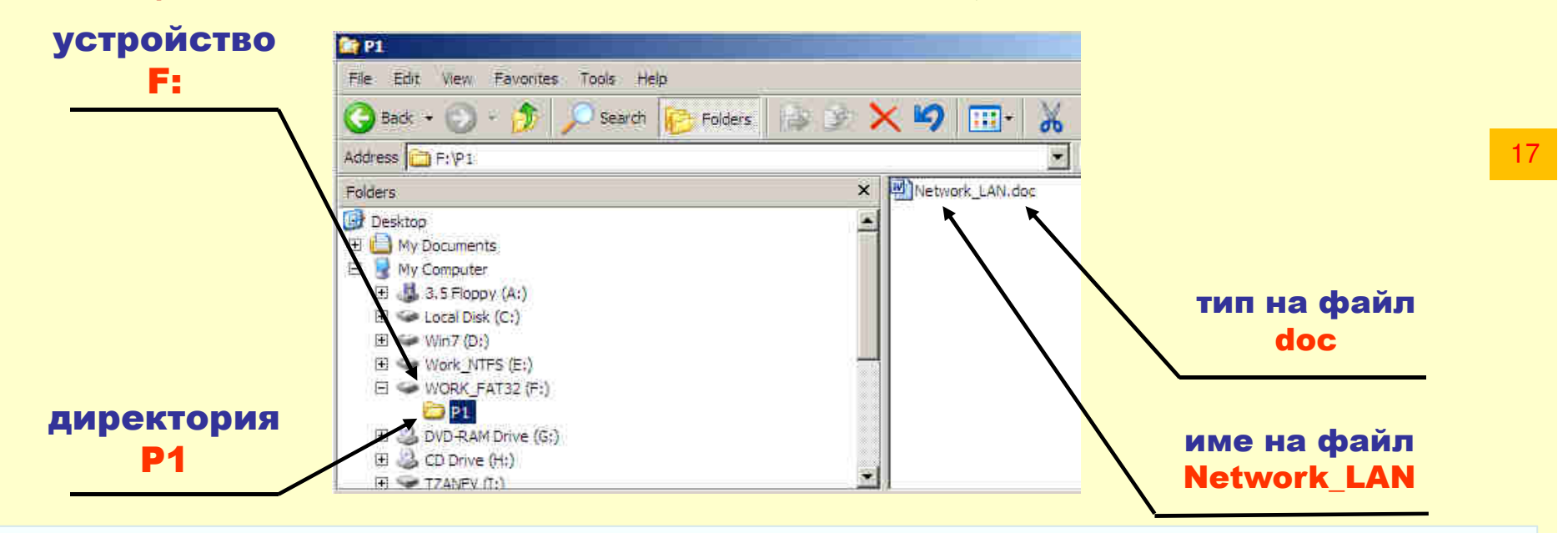

Стандартните настройки не показват разширенията за тип. За да се виждат е нужно потребителят да промени настройка в графичния интерфейс – опция File name extensions, разположена в лента View на версии 8 и 10 на Windows (виж слайд 15). За версия 7, това е команда Folder Option от меню Tools и опцията от нея Hid Extensions for known file types

# ВИДОВЕ ФАЙЛОВЕ В WINDOWS – ИЗПЪЛНИМИ ФАЙЛОВЕ

В зависимост от конкретното си предназначение, съдържащата се в тях информация и общите белези файловете могат да бъдат разгледани в следните три категории: <u>изпълними</u>, <u>системни</u> и <u>данни</u>

1) Изпълними файлове – Това са файловете, които представляват програми и Windows е в състояние да ги изпълнява. Те имат разширения за тип EXE, COM или BAT, наричат се изпълними и от своя страна могат да се разгледат в две подкатегории, както следва:

18

а) <u>Програми за DOS</u> – Те са със служебни запазени икони и разширения за тип COM, EXE или BAT. Има доста от тях в директория Windows\System32.

**б)** <u>Програми за Windows</u> – Иконите им са различни от тези за DOS, а разширенията за тип само EXE. Те могат да са както за Windows, така и за DOS.

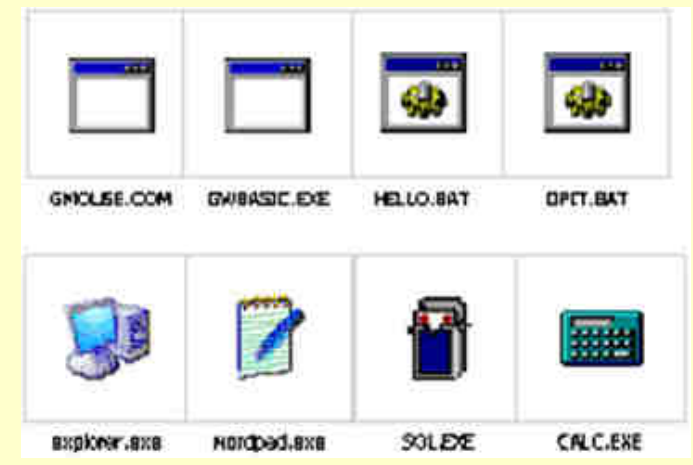

примери за изпълними

файлове в ХР

Във филтъра за тип СОМ файловете са отбелязани с MS-DOS Application, ВАТ със Windows Batch File и EXE файловете с Applications. Всяка една от категориите ще бъде в списъка на филтъра, само ако в директорията има такъв тип файлове.

# ИДЕНТИФИЦИРАНЕ НА ИЗПЪЛНИМИТЕ ФАЙЛОВЕ В WINDOWS 7

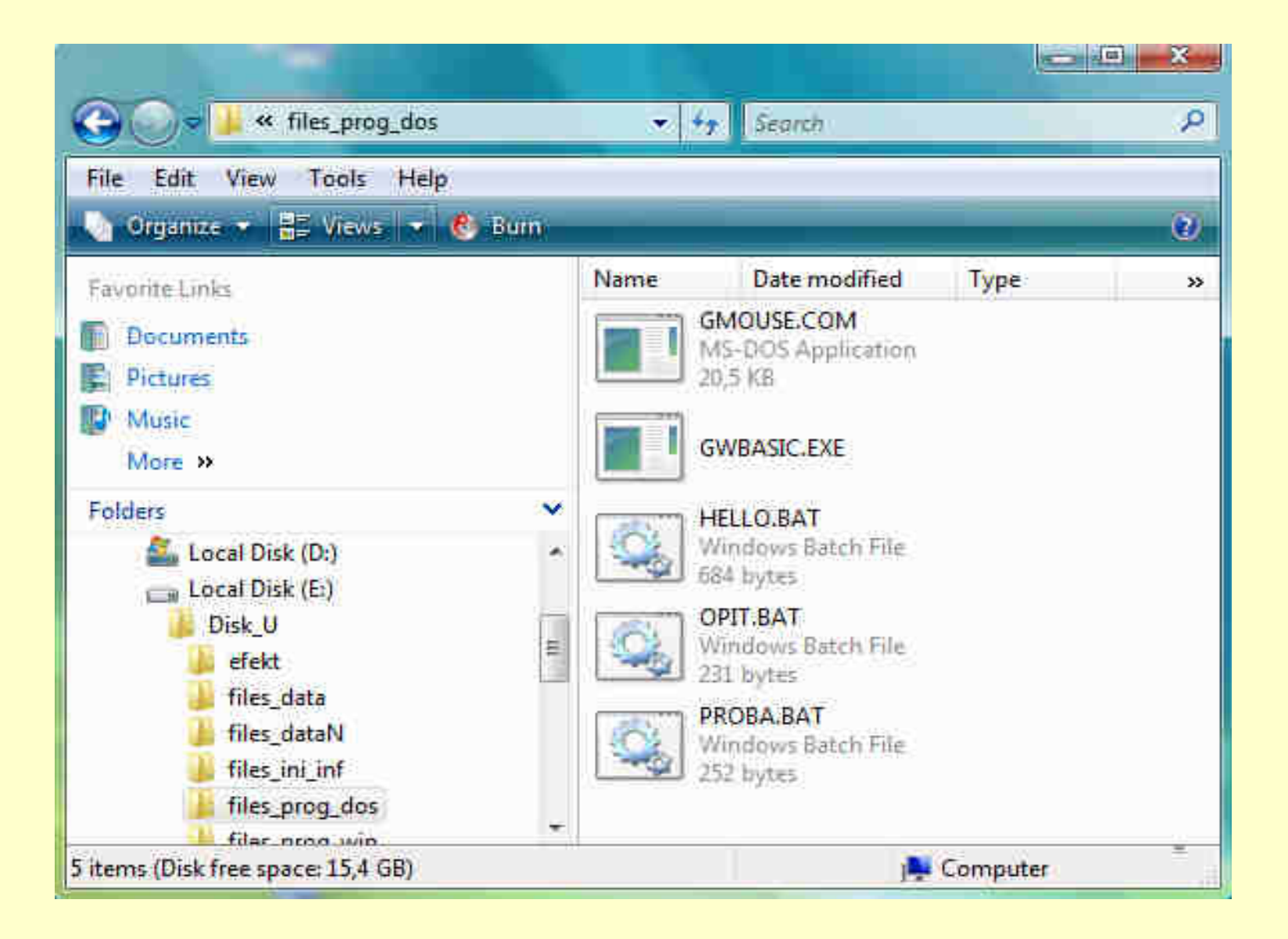

# ИДЕНТИФИЦИРАНЕ НА ИЗПЪЛНИМИТЕ ФАЙЛОВЕ В WINDOWS 7

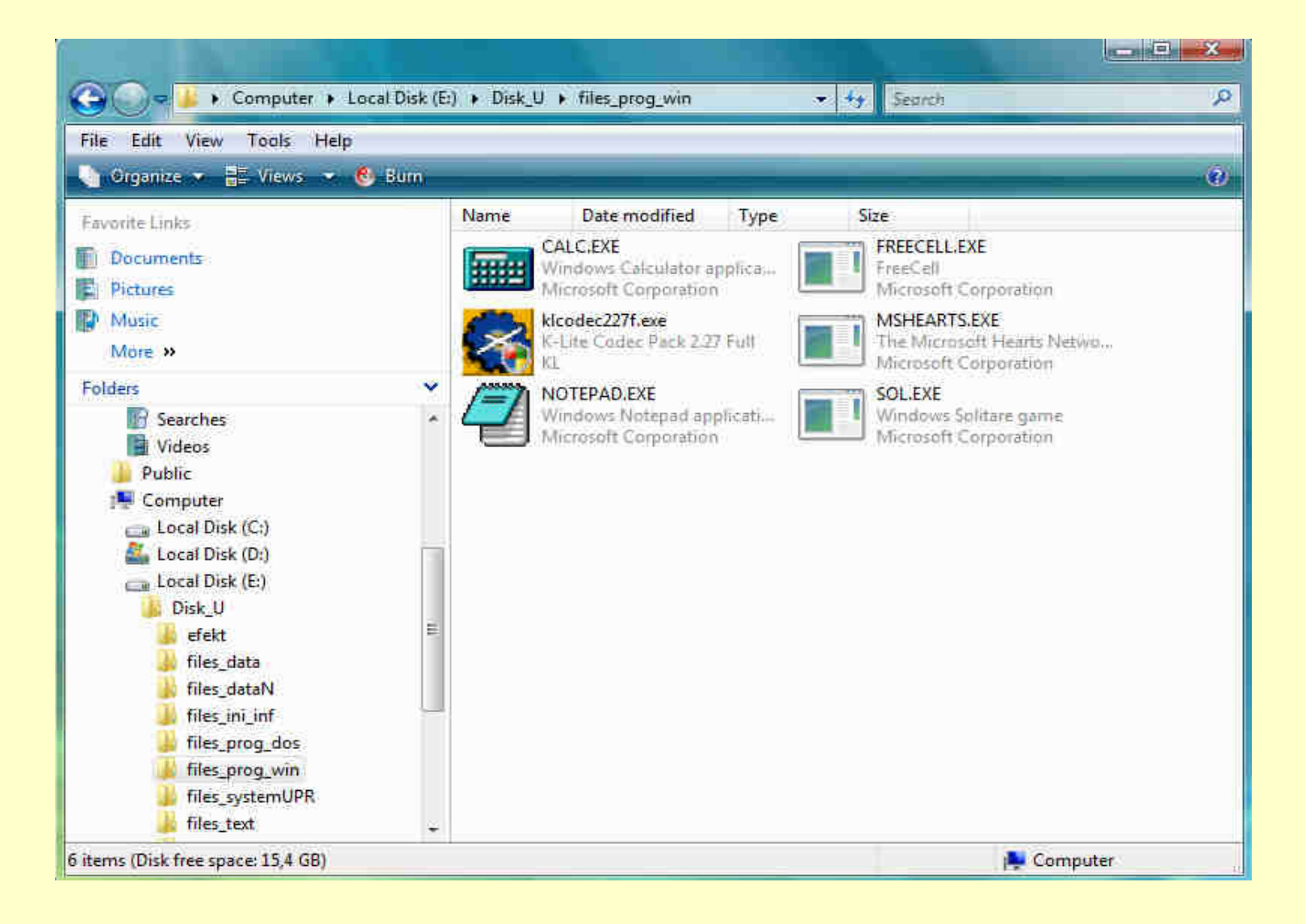

# ВИДОВЕ ФАЙЛОВЕ ОТ ВТОРА КАТЕГОРИЯ - СИСТЕМНИ

2) Системни файлове – Файловете от тази категория са много важни. Представляват програми, команди или параметри, които се ползват единствено от операционната система или пък от други програми. Те са две категории: Системни управляващи и Системни инициализиращи

21

а) Системни управляващи – имат като икони прегънат в горния десен ъгъл лист. За тип се използват разширения, основните от които са SYS, VXD, DRV, DLL, налице са и доста други.

<u>б) Системни инициализиращи</u> – имат икони с формата на бележник (лист) с вписано зъбно колело. Основните разширенията за тип са INI и INF примери за системни файлове в ОС ХР

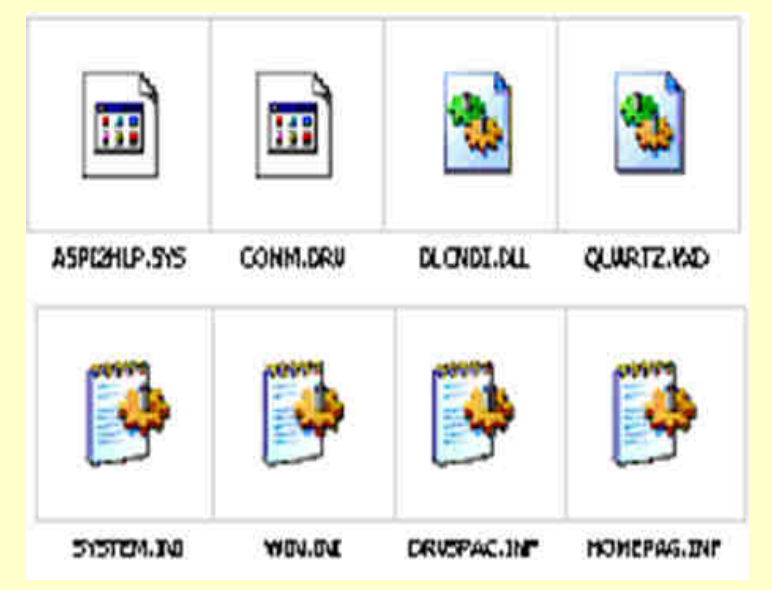

Във филтъра за тип SYS файловете са отбелязани с System File, DLL с Application Extencion и DRV файловете с Device driver. За INF се използва Setup Information. Всяка една от категориите ще е в списъка на филтъра, само ако в избраната директория има такъв тип файлове.

## ИДЕНТИФИЦИРАНЕ НА СИСТЕМНИ УПРАВЛЯВАЩИ ФАЙЛОВЕ В WINDOWS 7

| File Edit View Tools Help                |                                                                                                    |                                                                                                    |                                                                                                    |
|------------------------------------------|----------------------------------------------------------------------------------------------------|----------------------------------------------------------------------------------------------------|----------------------------------------------------------------------------------------------------|
| 👆 Organize 👻 🏢 Views 👻 🍪 Burn            |                                                                                                    |                                                                                                    |                                                                                                    |
| Favorite Links                           | Name                                                                                                    | Date modified                                                                                                    | Туре                                                                                                    |
| Documents<br>Pictures<br>Music<br>More » | HDD.wps<br>dsound.vxd<br>QUARTZ.VXD<br>VFD.VXD                                                                                          | 27,11,2004 r, 14:08<br>23.8.2001 r, 15:00 ч.<br>11.5.1998 r, 22:01 ч.<br>11.7,1995 r, 12:50 ч.<br>11.7,1995 r, 12:50 ч.                                                                                                 | WPS File<br>Virtual Device Driver<br>Virtual Device Driver<br>Virtual Device Driver<br>System File                                                                                           |
| Folders                                  | secedit.sdb<br>edb.chk<br>machine.PNF<br>COMM.DRV<br>MMSOUND.DRV<br>SYSTEM.DRV<br>DLCNDI.DLL<br>MSWEBNDI.DLL<br>NWNDS.DLL<br>dmview.ocx | 19.11.2005 r. 21:53<br>22.12.2005 r. 18:38<br>19.11.2005 r. 17:00<br>11.7.1995 r. 12:50 ч.<br>11.7.1995 r. 12:50 ч.<br>11.7.1995 r. 12:50 ч.<br>20.1.1999 r. 22:20 ч.<br>20.1.1999 r. 22:20 ч.<br>23.8.2001 r. 15:00 ч. | SDB File<br>Recovered File Fragments<br>Precompiled Setup Informatio<br>Device Driver<br>Device Driver<br>Device Driver<br>Application Extension<br>Application Extension<br>ActiveX Control |

Изтриване, преместване или преименуване на системен управляващ файл може да бъде фатално за работата на Windows. Същото важи и за всеки файл от тип DLL. Това са файлове, които са части от програми и липсата на някой от тях засяга силно програмата към която принадлежи.

22

## ИДЕНТИФИЦИРАНЕ НА СИСТЕМНИ ИНИЦИАЛИЗИРАЩИ ФАЙЛОВЕ В WIN 7

| File Edit View Tools                                                                                                    | Help   |                                                                                                    |                                                                                                    |                                                                                                    |
|----------------------------------------------------------------------------------------------------|--------|----------------------------------------------------------------------------------------------------|----------------------------------------------------------------------------------------------------|----------------------------------------------------------------------------------------------------|
| 🌖 Organize 👻 🛄 Views                                                                                                    | 1 🗟 I) | 🚺 Open 💌 👼 Print 🛛                                                                                                    | 📑 E-mail 🛛 📝 Share 🕚                                                                                                    | 🕙 Burn 🛛 🚺                                                                                                    |
| Favorite Links Documents Fictures Music More >> Folders Desktop Documents Disk_U efekt files_data files_data files_ini_inf files_ini_inf files_prog_dos | · · ·  | Name<br>ATM.INI<br>DRVSPACE.INF<br>HOMEPAGE.INF<br>SYSTEM.INI<br>W940ND.INF<br>WAVEMIX.INI<br>WIN.INI<br>winamp.ini<br>winfile.ini | Date modified<br>30.1.2000 r. 12:45 H.<br>24.4.1999 r. 00:22 H.<br>11.5.1998 r. 22:01 H.<br>4.3.2000 r. 12:02 H.<br>8.3.1997 r. 18:48 H.<br>24.2.2000 r. 19:17 H.<br>1.3.2003 r. 14:10 H.<br>18.1.2003 r. 14:26 H.<br>1.11.2002 r. 22:12 H. | Type<br>Configuration Settings<br>Setup Information<br>Setup Information<br>Configuration Settings<br>Setup Information<br>Configuration Settings<br>Configuration Settings<br>Configuration Settings |

Изтриване, преместване или преименуване на системен инициализиращ файл може да наруши силно работата на Windows. Най-често в тези файлове се съхраняват текущо направени настройки, които ще бъдат загубени.

# ИДЕНТИФИЦИРАНЕ НА СИСТЕМНИ ИНИЦИАЛИЗИРАЩИ ФАЙЛОВЕ В WIN 7

|                                          |                |                    |                                        |         | - • ×      |
|------------------------------------------|----------------|--------------------|----------------------------------------|---------|------------|
| 🕒 🖉 💺 🖡 Tzanev 🔸 Do                      | cuments 🕨 Disl | _U → files_ini_inf | <ul> <li>+ +<sub>7</sub> Se</li> </ul> | ansh    | P          |
| File Edit View Tools Help                | )              |                    |                                        |         |            |
| 🕒 Organize 👻 🖃 Views 💌                   | 🕙 8um          |                    |                                        |         | Ø          |
| Favorite Links                           | Name           | Date modified T    | ype Size                               | Tags    |            |
| Documents<br>Pictures<br>Music<br>More » | <u></u>        |                    | C3                                     | C3      | C3         |
| Folders                                  | ATM.INI        | SYSTEM.INI         | WAVEMIX.INI                            | WIN.INI | winamp.ini |
| 9 items                                  |                |                    | 420                                    | bytes   |            |

#### Изглед големи икони

# ФАЙЛОВЕ НА ПОТРЕБИТЕЛЯ – ТИП ДАННИ

Файлове данни – Това са файлове, които потребителите създават с различни програми. В тях се съдържат данни, въведени от потребителя. Техните икони са изключително разнообразни и зависят от програмите, чрез които се създават те.

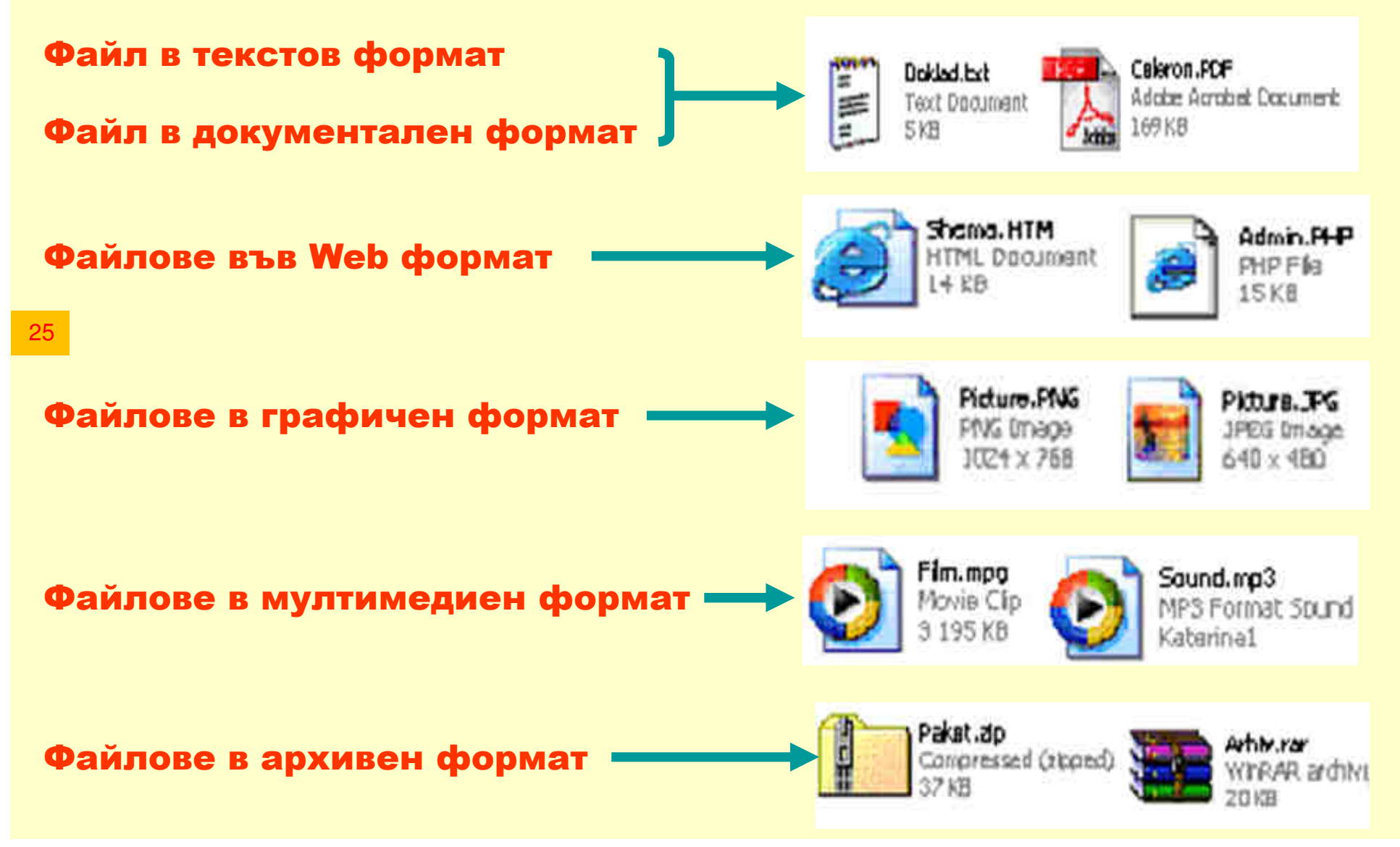

# ИДЕНТИФИЦИРАНЕ НА ФАЙЛОВЕ ОТ ДАННИ (ТЕКСТ) В WIN 7

| Grganize - III Views -                                                 | elp<br>🖉 Burn                                                                      |                                                                                                    | _                                                                                                    | 0                                                     |
|------------------------------------------------------------------------|------------------------------------------------------------------------------------|----------------------------------------------------------------------------------------------------|----------------------------------------------------------------------------------------------------|-------------------------------------------------------|
| avorite Links                                                          | Name                                                                               | Date modified                                                                                                    | Туре                                                                                                    | Size                                                  |
| Documents Pictures Music More >> Olders Desktop Documents Disk_U efekt | office.txt<br>office3.txt<br>office4.txt<br>office2.txt<br>UVOD.TXT<br>zipopis.txt | 17.9.1999 г. 12:09 ч.<br>17.9.1999 г. 12:10 ч.<br>17.9.1999 г. 12:13 ч.<br>17.9.1999 г. 12:13 ч.<br>17.9.1999 г. 12:14 ч.<br>17.9.1999 г. 12:12 ч.<br>28.12.1994 г. 13:51<br>17.9.1999 г. 12:04 ч. | Text Document<br>Text Document<br>Text Document<br>Text Document<br>Text Document<br>Text Document<br>Text Document | 7 KB<br>3 KB<br>5 KB<br>6 KB<br>5 KB<br>3 KB<br>31 KB |

26

Стандартните разширения за тип на файловете в текстов формат най-често са ТХТ, но могат да бъдат и други

## ИДЕНТИФИЦИРАНЕ НА ФАЙЛОВЕ ОТ ДОКУМЕНТИ НА MS OFFICE ПАКЕТА

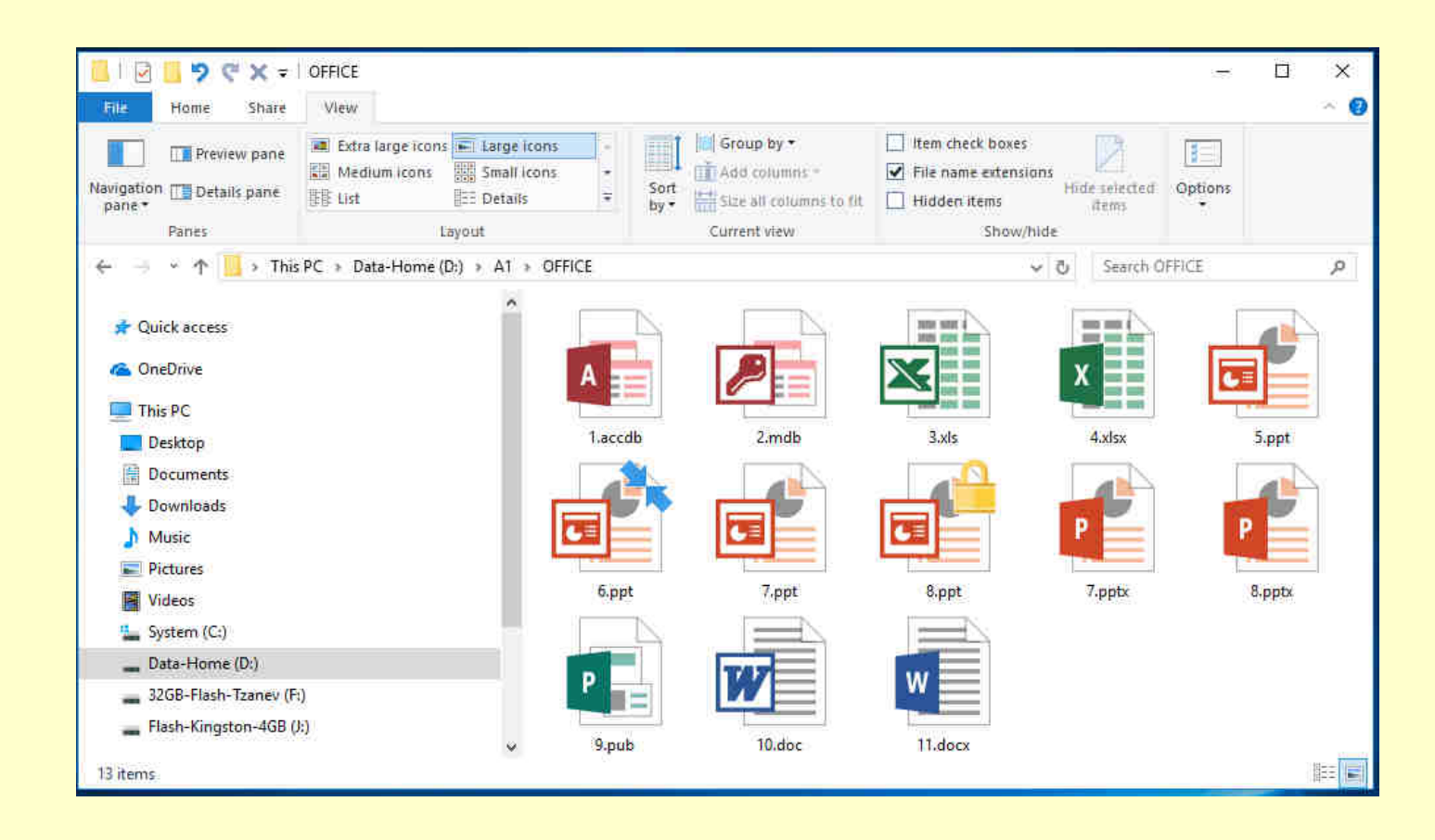

| 1, 2    | - | Файлове с данни създадени чрез приложение MS ACCESS      |
|---------|---|----------------------------------------------------------|
| 3, 4    | - | Файлове с данни създадени чрез приложение MS EXCEL       |
| 5 – 8   | - | Файлове с данни създадени чрез приложение MS POWER POINT |
| 9       | - | Файлове с данни създадени чрез приложение MS PUBLISHER   |
| 10 u 11 | - | Файлове с данни създадени чрез приложение MS WORD        |

27

## <u>1. СПРАВКИ В WINDOWS ЗА КОМПЮТЪРА И ФАЙЛОВАТА СТРУКТУРА</u>

□ За реализиране на справки в Windows най-често се използва команда Properties за съответната икона. Тя може да се стартира от контекстно меню за информационната единица. Справката е за различни единици:

#### 1.1. Справка за компютърната система:

- Командата Properties за справката може да се активира чрез иконата на компютърната система, разположена в десктопа. За Windows XP иконата е с име My Computer, в 7 тя е с име Computer и в 10 This PC. Иконата може да се преименува, изтрива или да не е показана;
- Справката може да се активира и от контролния панел (Control Panel), чрез иконата, която е с име System. Тази икона не може да бъде изтривана или преименувана – няма команди за тази цел;
- Освен справочна информация, командата за справката предлага и достъп до инструменти за настройка и управление, които са свързани с компютърната система (Device Manager, Remote Settings и други);
- Структурно, справките в Windows XP и в следващите версии 7, 8 и 10 са организирани по различен начин, но техният смисъл и предлаганите функции са еднотипни и дават еднотипна информация.

## 1.1.1. СПРАВКА ЗА КОМПЮТЪРНАТА СИСТЕМА ЗА ОС Win XP

| System Re | store | Automa   | tic Updates       | Remote    |
|-----------|-------|----------|-------------------|-----------|
| General   | Compu | ter Name | Hardware          | Advanced  |
|           |       | 9        | dam               |           |
|           |       |          | Microsoft Window  | ∗ XP      |
| -         | _     | -        | Professional      | 5-5-11    |
|           |       |          | Version 2002      |           |
| i         | 74    |          | Service Pack 3    |           |
| -         | -0.   | Re       | gistered to:      |           |
| -         |       |          | IT-Sector         |           |
|           |       |          | MU                |           |
|           |       |          | 76487-640-03229   | 23-23331  |
|           |       | Co       | mputer:           |           |
|           |       |          | Intel(R) Core(TM) | IS CPU    |
|           |       |          | M 460 @ 2.53G     | Hz        |
|           |       |          | 1.19 GHz, 2.49 G  | B of RAM  |
|           |       |          | Physical Address  | Extension |
|           |       |          |                   |           |
|           |       |          |                   |           |

- Справката се представя със страница General от прозореца System Properties;
- Секция System: от справката съдържа информация за ОС Windows;
- Секция Registered to: показва правата за регистрация на ОС Windows;
- Секция Computer: носи информация за архитектурата на компютъра

Другите 6 страници от прозореца на справката имат различни сервизни предназначения.

## 1.1.2. СПРАВКА ЗА КОМПЮТЪРНАТА СИСТЕМА ЗА ОС Win 7

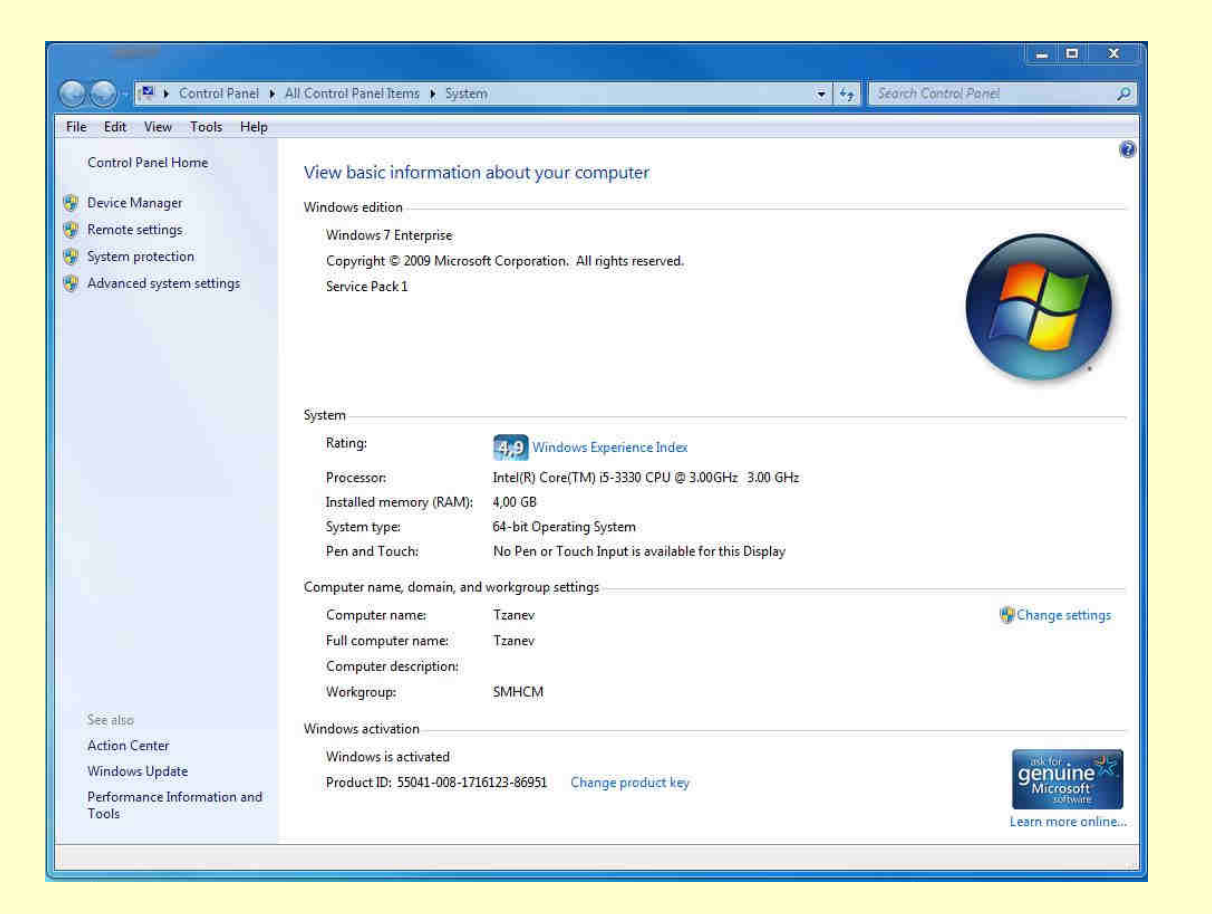

 Справката се представя от четири секции: Секция Windows edition съдържа информация за операционната система (OC); System за архитектурата на компютъра; Computer name, за логическите параметрите на системата и Windows activation за лицензния номер на инсталираната операционна система. Чрез предложената команда Change product key се лицензира OC;

 Чрез Rating: от секция System може да се установи индекса на компютъра, който характеризира компютърната архитектура – за Win 7 moй е от 1 до 7,9;

30

#### 1.1.3. СПРАВКА ЗА КОМПЮТЪРНАТА СИСТЕМА ЗА ОС Win 10

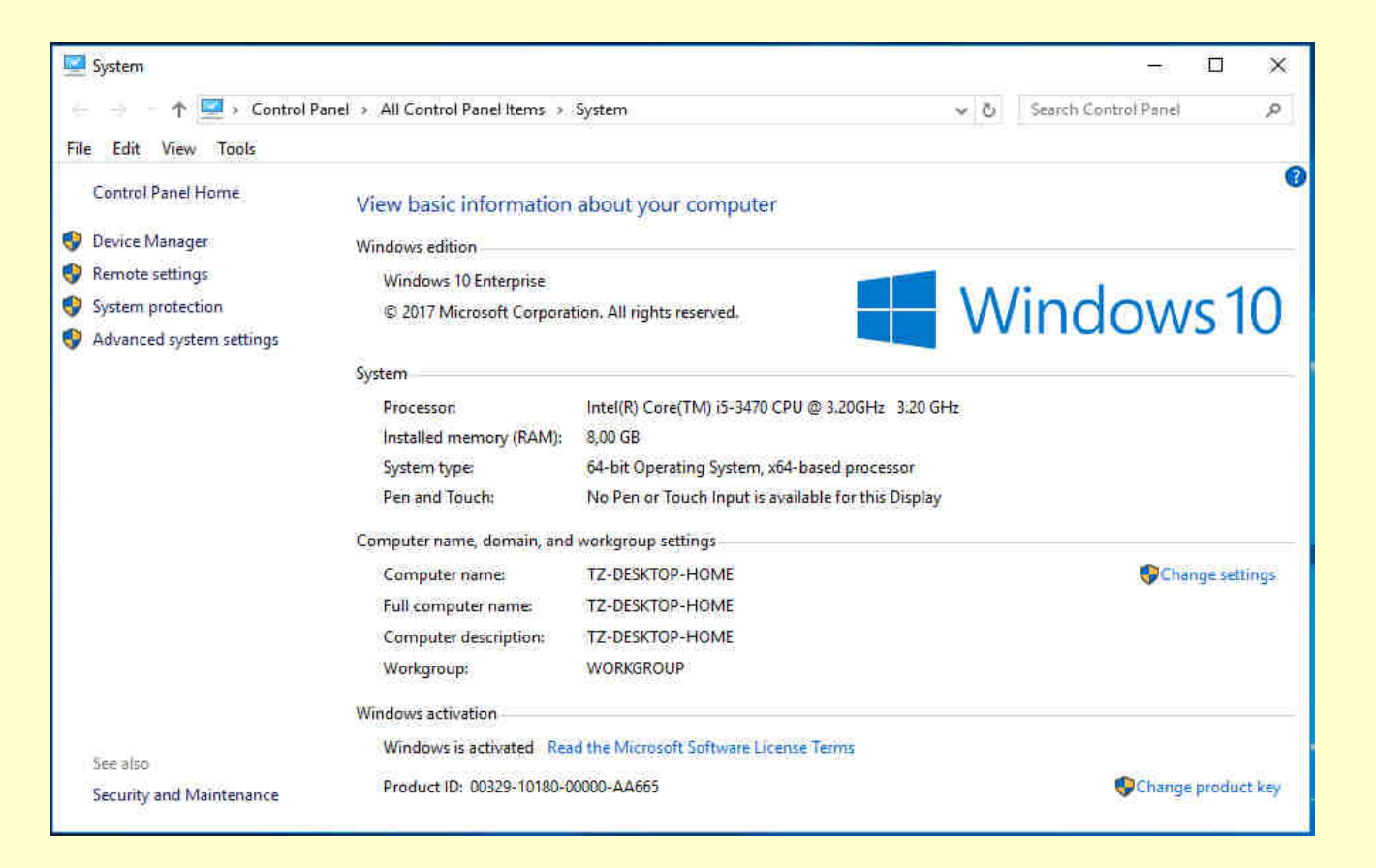

31

- Справката тук също се представя от четири секции, както в Win 7: Секция Windows edition съдържа информация за операционната система (OC); В System е архитектурата на компютъра, като тук отсъства инструмента за рейтинга на компютърната система; Другите секции и тяхното значение са напълно идентични с тези в предните версии 8 и 7.
- Рейтинга на компютърната система може да бъде установен, чрез други програми, например ChrisPC Win Experience Index и той е от 1 до 9,9. Въпросът беше коментиран в лекция № 3, последният слайд.

# **1.2. СПРАВКА ЗА ИНФОРМАЦИОННИ ЕДИНИЦИ И СТРУКТУРИ**

## 1.2.1. Справка за носители от външната памет – HDD, SSD и други.

| 😜 System (C:) Properties 🛛 🗙                                                                                                    | 🕳 Flash-Kingston-458 (k) Properties. 🛛 🗙                                                                                                    | 🥪 TZANEV-WORK (J:) Properties 🛛 🗙                                                                                                    | BVD RW Drive (E:) CD-2-OZZM-SEM-2 Properties                                                                                         |
|----------------------------------------------------------------------------------------------------|----------------------------------------------------------------------------------------------------|----------------------------------------------------------------------------------------------------|----------------------------------------------------------------------------------------------------|
| Security Previous Versions Quota<br>General Tools Hardware Sharing<br>System<br>Type: Local Disk                                                                                                    | Security ReadyBoost Quota Customize<br>General Tools Hardware Sharing<br>Flash-Kingston-4GB<br>Type: USB Drive                                                                                                    | General Tools Hardware Sharing ReadyBoost Customize TZANEV-WORK Type: USB Drive File system: FAT32                                                                                                    | General Hardware Sharing Customize Recording<br>CD-2-OZZM-SEM-2<br>Type: CD Drive<br>File system: CDFS                               |
| File system:         NTFS           Used space:         57 620 459 520 bytes         53,6 GB           Free space:         61 939 314 688 bytes         57,6 GB           Capacity:         119 559 774 208 bytes         111 GB           Drive C:         Disk Cleanup | Frie system         NTF3           Used space:         54 042 624 bytes         51.5 MB           Free space:         3 954 958 336 bytes         3.68 GB           Capacity:         4 009 000 960 bytes         3.73 GB           Drive J:         Drive J:         Drive J: | Used space:         65 024 000 bytes'         62,0 MB           Free space:         991 936 512 bytes         945 MB           Capacity:         1 056 960 512 bytes         0,98 GB           Drive J:         Drive J: | Used space: 4 399 955 968 bytes 4,09 GB<br>Free space: 306 118 656 bytes 291 MB<br>Capacity: 4 706 074 624 bytes 4,38 GB<br>Drive E: |
| Compress this drive to save disk space Alow files on this drive to have contents indexed in addition to file properties OK Cancel Popy                                                                                                    | Compress this drive to save disk space<br>Allow files on this drive to have contents indexed in addition to<br>file properties<br>OK. Cancel Apply.                                                                                                    | OK Cancel Apply                                                                                                    | OK Cancel Apply                                                                                                    |

| compress                                            |                                         |         |
|-----------------------------------------------------|-----------------------------------------|---------|
| you want to apply this char                         | nge to drive J:\only, or do you want to | o apply |
| all subfolders and files as                         | well?                                   |         |
| <ul> <li>Apply changes to</li> </ul>                | drive J:\only                           |         |
| Apply changes to                                    | drive J: subfolders and files           |         |
|                                                     |                                         |         |
|                                                     |                                         |         |
|                                                     | OK Can                                  | cel     |
|                                                     | OK Can                                  | cel     |
|                                                     | OK Can                                  | cel     |
|                                                     | OK Can                                  | cel     |
| *i Processing                                       | OK Can                                  | cel     |
| ■ Processing<br>Processing                          | <u> </u>                                | cel     |
| Processing     Processing     HOSNOW/Shema-(OS.o)   | OK Can                                  | cel     |
| *# Processing<br>Processing<br>2\OSNOVI\Shema-GPS.g | OK Can                                  | ×       |
| * Processing<br>Processing<br>JAOSNOW/Shema-GPS.g   | OK Can                                  | ×       |

- Справката отваря прозорец с няколко страници, като първата General е основно със справочна информация. Другите страници имат различно предназначение по обслужване на външното у-во
- В страница General се посочва името на носителя, файловата система (NTFS, FAT32, CDFS и други). Ако системата не е NTFS, няма да бъде възможна вътрешна компресия и защита на структурите.
- За компресия на носителя се използва опцията Compress.... Тя ще бъде налице и достъпна, само ако файловата система е NTFS

При активиране на компресирането, ще се изведе диалог с две опции, с които трябва да се определи как да се извърши компресията – За всичко върху диска или само за новите копирани върху него файлове. При голям обем компресирането може да продължи доста.

# 1.2. СПРАВКА ЗА ИНФОРМАЦИОННИ ЕДИНИЦИ И СТРУКТУРИ

## 1.2.2. Справка за директории върху външните носители

| P2 Properties ×                                                                                                    | P2 Properties X                                                                                                    | Advanced Attributes ×                                                                                                    |
|----------------------------------------------------------------------------------------------------|----------------------------------------------------------------------------------------------------|----------------------------------------------------------------------------------------------------|
| General Sharing Security Previous Versions Customize         P2         Type:       File folder         Location:       D:\A1\OFFICE         Size:       10.8 MB (11 347 887 bytes)         Size on disk:       10.8 MB (11 358 208 bytes)         Contains:       7 Files; 2 Folders | General Sharing Security Previous Versions Customize         What kind of folder do you want?         Optimize this folder for:         Documents         Also apply this template to all subfolders         Folder pictures         Choose a file to show on this folder icon.         Choose File         Restore Default | Choose the settings you want for this folder.<br>When you click OK or Apply on the Properties dialog, you will be<br>asked if you want the changes to affect all subfolders and files<br>as well.<br>Archive and Index attributes<br>Folder is ready for archiving<br>Allow files in this folder to have contents indexed in addition to file<br>properties<br>Compress or Encrypt attributes<br>Compress contents to save disk space<br>Encrypt contents to secure data |
| Created: 31 aaryor 2017 r., 10:30:54<br>Attributes: Read-only (Only applies to files in folder)<br>Hidden Advanced                                                                                                    | Folder icons<br>You can change the folder icon. If you change the icon, it will<br>no longer show a preview of the folder's contents<br>Change Icon<br>OK Cancel Apply                                                                                                    | Confirm Attribute Changes X<br>You have chosen to make the following attribute changes:<br>compress<br>Do you want to apply this change to this folder only, or do you want to<br>apply it to all subfolders and files as wel?<br>() Apply changes to this folder only<br>() Apply changes to this folder only<br>() Apply changes to this folder, subfolders and files<br>CK Cancel                                                                                     |

- Справката отваря прозорец с 5 страници, като първата General е справочна с няколко предлагани управления (настройки). Другите имат различни предназначения.
- В страница General е името на директорията, мястото в структурата, обема в байтове, съдържанието (файлове и директории) и календарна информация.
- Чрез страница Customize може да се променя изображението на иконата.
- С опции в General директорията се прави скрита Hidden, а също така файловете от нея могат да се определят само за четене (Read Only) – без промяна на съдържанието им.
- С бутон Advanced е възможна вътрешна компресия или защита за NTFS система (прозорците в дясно), не е възможно едновременно да се избере компресия и защита.

# 1. 2. СПРАВКА ЗА ИНФОРМАЦИОННИ ЕДИНИЦИ И СТРУКТУРИ

## 1.2.3. Справка за файлове.

| INF2-15.do    | c Properties X                           | How do you want to open .doc files from now on?                                                                                   | ×       |
|---------------|------------------------------------------|----------------------------------------------------------------------------------------------------|---------|
| General Secu  | nty Custom Details Previous Versions     | Keep using this app General Security Custom Details Previous Versions                                                             |         |
| M             | INF2-15.doc                              | Weil Word 2016         Property         Value           Other options         Last printed         9.8.200b r. 10.29              | ^       |
| Type of file: | Microsoft Word 97 - 2003 Document (.doc) | Look for an app in the store     Total editing time 05:26:00     Universe     Universe     Total editing time 05:26:00            |         |
| Opens with:   | Word 2016 Change                         | Adobe Acrobat Content status                                                                                                    |         |
| Location:     | D:\A1\OSNOVI                             | Adobe Reader Content type application/msword Pages 1                                                                              |         |
| lize:         | 562 KB (575 488 bytes)                   | Word count 4262                                                                                                    |         |
| õize on disk: | 564 KB (577 536 bytes)                   | OK Line count 202                                                                                                    |         |
| 1.1 JO 100    |                                          | Paragraph count 57                                                                                                    |         |
| reated:       | 30 август 2017 г., 17:15:30              | Template Normal.dot                                                                                                    |         |
| lodified:     | 09 септември 2015 г., 10:37:07           | Advanced Attributes X Scale No.                                                                                                   |         |
| Accessed:     | 31 август 2017 г., 9:19:23               | Choose the settings you want for this folder. Links dirty? No                                                                     |         |
| Attributes:   | Read-only Hidden Advanced                | File attributes File                                                                                                    | -       |
|               |                                          | Maine Nviz 10.000<br>⊠Allow this file to have contents indexed in addition to file properties Type Microsoft Word 97 - 2003 Docum |         |
|               |                                          | Folder path D:\A1\OSNOVI                                                                                                    | ~       |
|               |                                          | Compress or Encrypt attributes                                                                                                    |         |
|               |                                          | Compress contents to save disk space                                                                                              |         |
|               | OK Cancel Apply                          | OK Cancel                                                                                                    | Poply . |

- Справката отваря прозорец с 5 страници. Първата (General) и четвъртата (Details) са справочни. Другите предлагат различни допълнителни настройки.
- В General е името на файла, неговият тип, място в структурата, обема, календарна информация, атрибутите Read-only и Hidden и бутонът Advanced. С опциите файлът се скрива – Hidden и само за четене (Read Only) – не може да се променя съдържанието му.
- С бутон Change е възможно да се определи с каква програма да се отваря файлът.
   Изборът е от прозорец (в средата горе). Бутон Advanced е както при директории (за NTFS система позволява компресия или защита) – прозорец показан долу в средата.
- Чрез страница **Details** се прави достъп до подробна справочна информация.

# 1.2. СПРАВКА ЗА ИНФОРМАЦИОННИ ЕДИНИЦИ И СТРУКТУРИ

## 1.2.4. Вътрешна (системна) компресия на файлове и

- Вътрешната компресия на файлове и директории се осъществява чрез опция, която е достъпна при отворен от бутон Advanced прозорец (Слайд 34);
- Целта на компресията е да се спести място върху носителя на информация;
- Всички файлове (директории), компресирани върху носителя се оцветяват в имената и разширенията си със син цвят (за Windows 7) или с две големи стрелки за Windows 10.

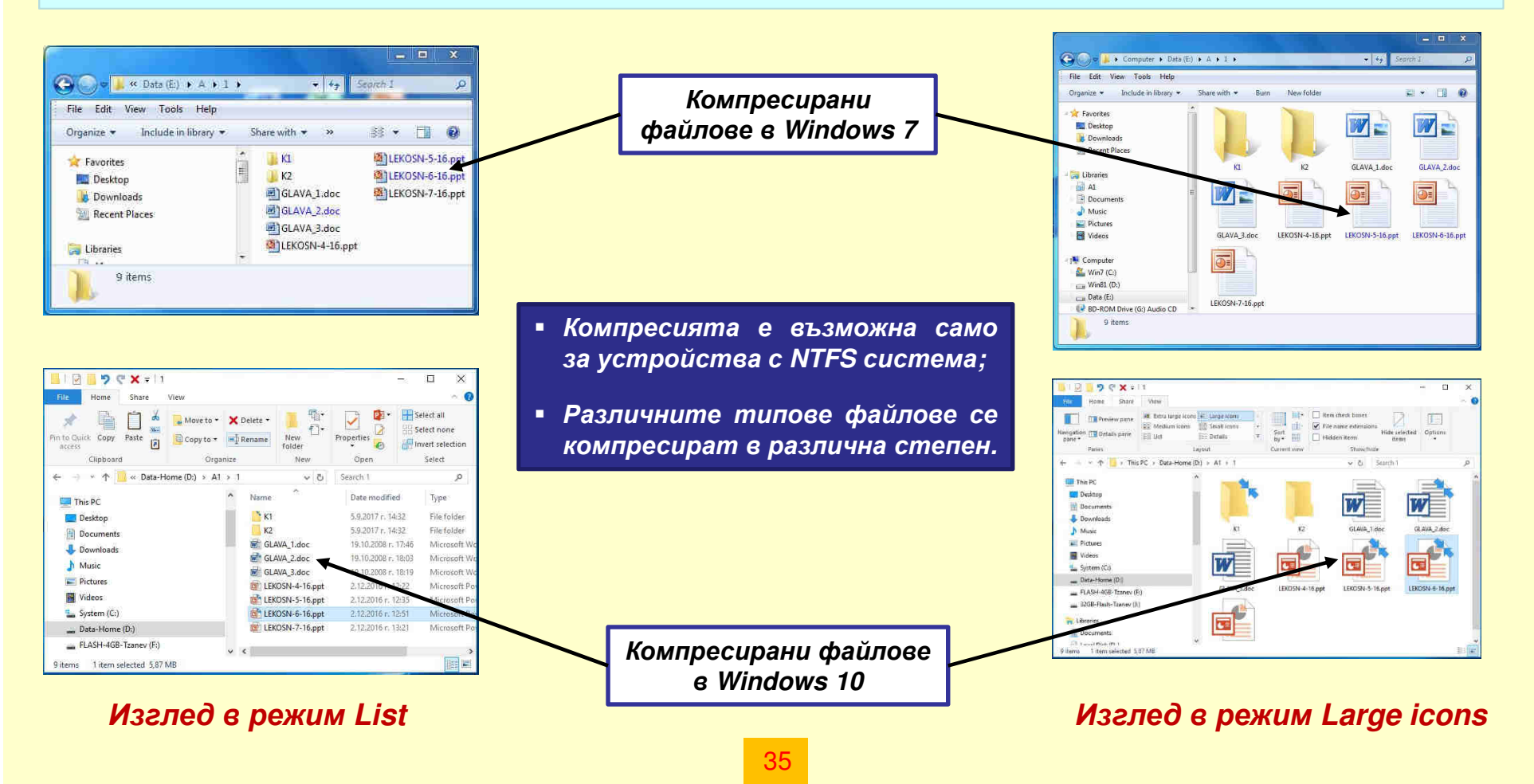

# 1. 2. СПРАВКА ЗА ИНФОРМАЦИОННИ ЕДИНИЦИ И СТРУКТУРИ

## 1.2.5. Защита на файлове и директории с правата на акаунт.

- Всеки файл (директория), разположени върху външно устройство, чийто носител е със файлова система NTFS допуска да бъде направена защита с правата на акаунта.
- Целта на защитата е да се даде достъп до защитените файлове само с акаунта, за който е направена съответната защита. За друг акаунт те не са достъпни.
- Всички файлове (директории), които са защитени върху носителя се оцветяват в имената и разширенията си със зелен цвят (за Windows 7) или с вписан катинар за Win 10.

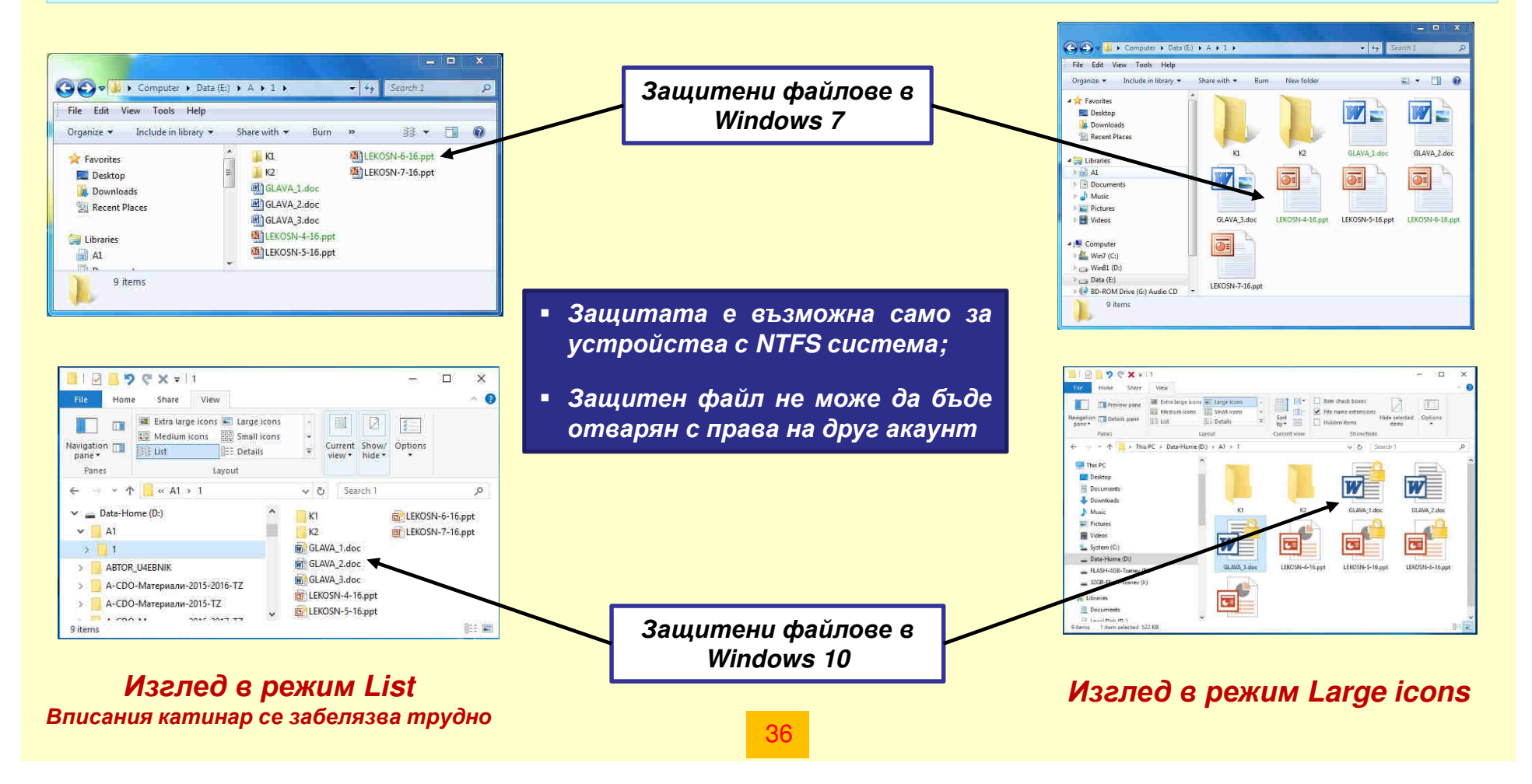

## 2. ТЪРСЕНЕ НА ИНФОРМАЦИЯ ВЪРХУ ВЪНШНИТЕ НОСИТЕЛИ

- Търсенето в информационните структури на носителите е процес, при който потребителят задава спецификацията на информационни единици (директории или файлове), които ще се търсят.
- □ Операциите за търсене в структурите се реализират чрез команди от Windows, които се въвеждат в полето за търсене на File (Windows) Explorer
- □ Търсенето може да се разглежда като Прицелено и Разширено:
  - <u>Прицеленото търсене</u> е онова, при което в полето за търсене се въвежда пълната спецификация на файла (директорията), в това число устройство, директория, име и разширение за тип.
  - <u>Разширеното търсене</u> се извършва за информационни единици, съдържащи общи елементи от спецификацията – например всички файлове, чийто разширение за тип е DOC или пък всички онези, които са по-големи от определен обем, създадени в интервал от време и т.н.
- □ Търсенето в Windows се извършва с различни подробности в спецификациите за неиндексираните и индексираните директории.
  - <u>Неиндексирани директории</u> са всички новосъздадени от потребителя папки върху носителите на информация;
  - <u>Индексирани директории</u> са тези, които са поместени в групата Libraries.
     Потребителят може да добавя или отстранява директории в тази група.
     Всяка добавена директория автоматично се индексира.

□ Търсенето в индексирани директории е по-бавно, но то може да включва много повече елементи, които да се задават в спецификацията на информационната единица, в това число и текст от съдържанието на файл.

□ Ограниченията в търсенето се задават посредством филтри, като начинът на тяхното задаване в Win 7 и Win 10 е различен, като инструментариум.

| ïle Edit View Tools Help<br>Organize ▼ Include in library ▼                                                                                                    | SF   | are with 🔻 Burn New folder                                                                     |                                  | size:medium<br>datemodified:9<br>kind:=folder ty                   | /5/2017<br>pe:=Directory                                                     |  |
|----------------------------------------------------------------------------------------------------|------|------------------------------------------------------------------------------------------------|----------------------------------|--------------------------------------------------------------------|------------------------------------------------------------------------------|--|
| E Desktop<br>Downloads<br>Recent Places                                                                                                    | ~    | Name<br>A2<br>A3<br>Mot_kurs.DOC                                                               | Date<br>8/31/<br>8/31/<br>3/25/  | Add a search fi<br>Date modified:<br>2017 4:45 PM<br>2009 11:41 AM | ter<br>Size:<br>File folder<br>Microsoft Word 9                              |  |
| Cutates Cutates Cutat | III. | <ul> <li>GLAVA_2.doc</li> <li>GLAVA_4.doc</li> <li>GLAVA_5.doc</li> <li>INF6-15.doc</li> </ul> | 10/19<br>10/19<br>10/19<br>9/9/2 | /2008 6:03 PM<br>/2008 6:28 PM<br>/2008 6:38 PM<br>015 11:41 AM    | Microsoft Word 9<br>Microsoft Word 9<br>Microsoft Word 9<br>Microsoft Word 9 |  |
| Computer     Win7 (C:)     Win81 (D:)     Data (E:)     B.R.OM Drive (G:) Audio CD                                                                                                    |      |                                                                                                |                                  |                                                                    |                                                                              |  |
| E AGULAGO T                                                                                                    | - 1  | di -                                                                                           | TTT.                             |                                                                    |                                                                              |  |

#### Търсене в неиндексирани директории

| Included Locations                                                                                                    | Exclude          |
|----------------------------------------------------------------------------------------------------|------------------|
| A1<br>A1<br>ArTUALNI-UM-2016<br>ArTUALNI-UM-2018<br>Difternet Explorer History<br>Offline Files<br>Picture-Tryavna-All<br>Start Menu<br>Users | AppOata; AppOata |

| File Settings     Index encrypted files     Treat similar words with diacritics as differe     Troubleshooting     Debts and rab did index | ent words  |
|----------------------------------------------------------------------------------------------------|------------|
| Troubleshooting                                                                                                    | ent words  |
| Troubleshooting                                                                                                    | ent words  |
| Troubleshooting                                                                                                    |            |
| Belete and rebuild index                                                                                                    |            |
|                                                                                                    | Rebuild    |
|                                                                                                    | <u> </u>   |
| Troubleshoot search and indexing                                                                                                    |            |
| Index location                                                                                                    |            |
| Current location:                                                                                                    |            |
| C:\ProgramData\Microsoft                                                                                                    |            |
| New location, after service is restarted:                                                                                                  |            |
|                                                                                                    |            |
|                                                                                                    | Select new |
|                                                                                                    |            |
| Referenced Indextone Index                                                                                                    |            |
| Advanced indexing help                                                                                                    |            |

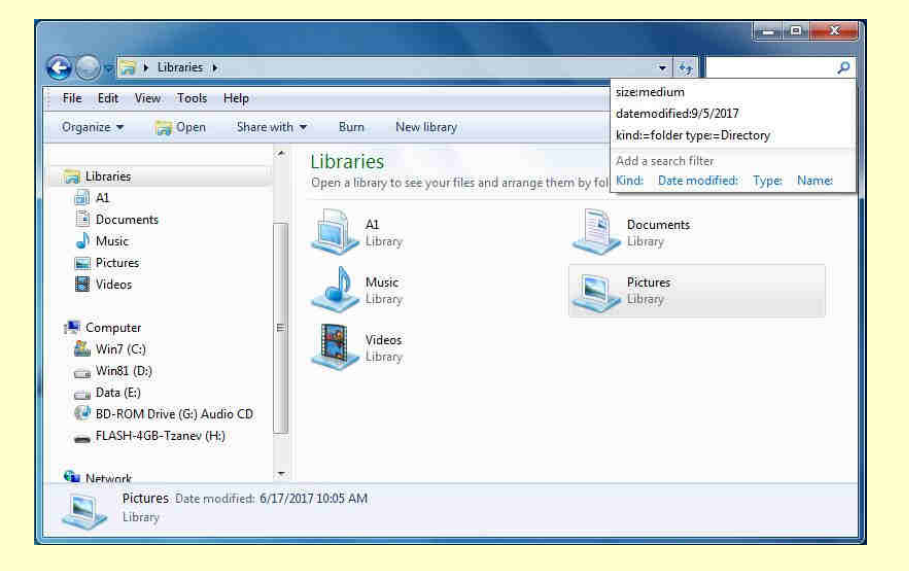

#### Търсене в индексирани директории, включени в структурата Libraries

- 38
- Настройките, свързани с индексиране са достъпни от контролния панел – Indexing Options (прозореца в ляво)
- С бутон Advanced се осъществяват допълнителни настройки, свързани с индексирани елементи (прозорец дясно)

https://www.vbox7.com/play:97b45077

 Windows 7 Търсене на информация, чрез Libraries □ Активиране на полето за търсене в Win 10 появява нова лента с инструменти Search Tools. Чрез нея се извършват всички необходими настройки за търсене.

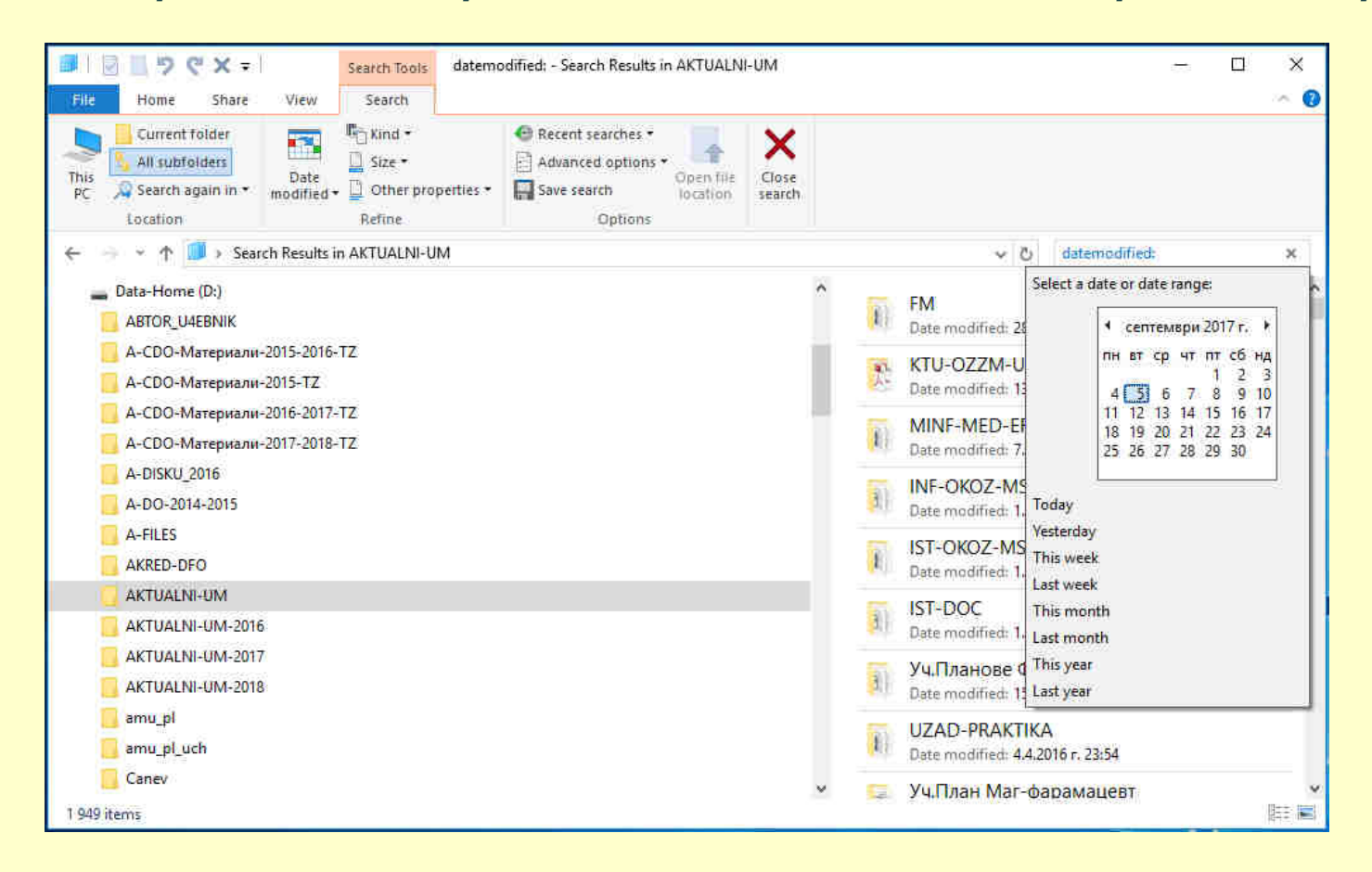

- В секция Location на лентата се определя къде да се търси, в това число само текущо избраната директория – Current folder или с всички поддиректории - All subfolders;
- Секция Refine позволява да се въвеждат различни ограничения в търсенето, като се настрои съответния филтър – дата (Date modified), вид (Kind), размер (Size) и други;
- Секция Options om лентата съдържа опции (Advanced options) за разширяване на търсене в неиндексираните директории – напр. да се търси в тях и по съдържание във файл.

#### 3.1. Същност на операциите копиране - преместване.

- □ Копирането и преместването на информация са най-често изпълняваните операции за работата с информационните структури върху носителите. При тях се дефинират понятията Източник и Приемник:
  - Източник е устройство, директория и избраните там (файлове/ директории), които ще се копират (преместват) – избраните единици се маркират със светлосин цвят.
    - За източник могат да се избират произволен брой файлове (директории), като за избрани се считат онези, които са маркирани със светлосин цвят;
    - Маркирането на файлове (директории) в източника се извършва с ляв бутон на мишката или с клавишите за управление;
    - В източника могат да се избират последователно следващи в списъка файлове (директории) – фигурата ляво, или пък несъседни – фигурата дясно;
    - При избор на несъседни файлове (директории) се натиска и задържа бутон Ctrl.

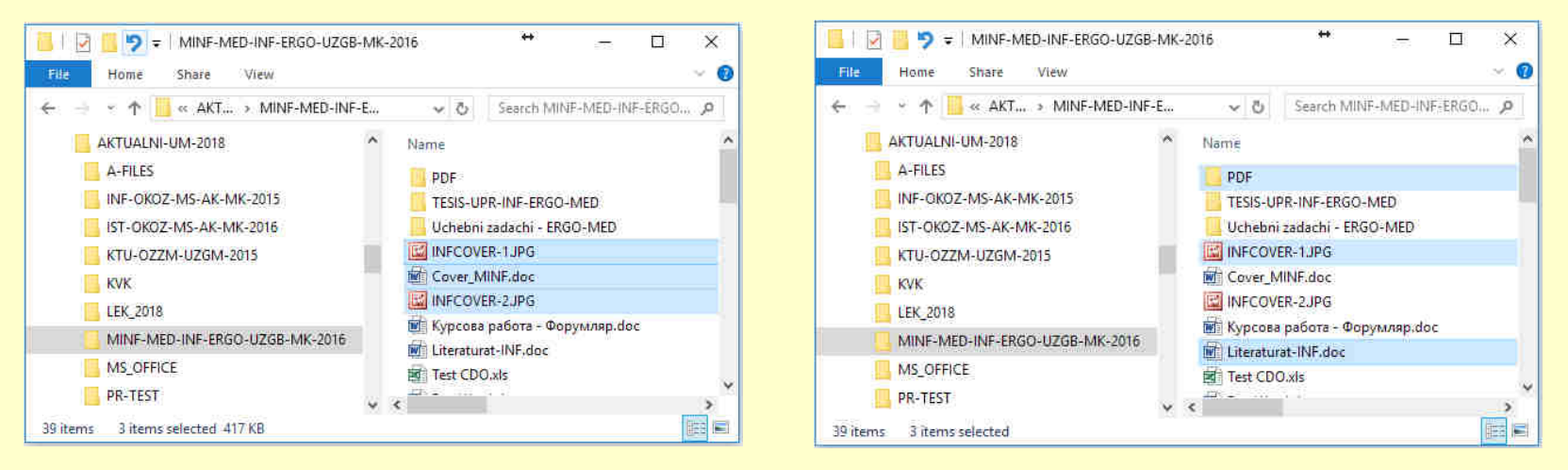

Приемник е устройството и директорията, където ще се осъществи копирането 0 (преместването) на избраната от източника информация.

#### 3.2. Особености при изпълнение на копиране и преместване.

□ При изпълнение на операциите са налице редица особености – някои от тях са:

- 1) При копиране (преместване) приемника на информация трябва да бъде разрешен за запис и върху него да има достатъчно свободно място;
- 2) За преместване на информация, източникът трябва да бъде разрешен за запис. В друг случай, командата за преместване няма да бъде достъпна и възможна.
- 3) При копиране на файлове с вътрешна компресия, то тя автоматично се премахва в приемника, където файлът се копира;
- 4) Защитени с акаунта файлове не могат да се копират на компютър с друг акаунт;
- 5) При копиране на защитен с акаунт файл върху носител с файлова система различна от NTFS, то защитата автоматично ще бъде премахната;
- 6) Копирането на защитени файлове може да се извърши само с акаунта, с който те са защитени копирането им с друг акаунт не е възможно;
- 7) Копирането и преместването може да се осъществява за съседни или несъседни избрани файлове (директории) от източника;
- 8) При копиране на файлове (директории) в същия източник, то предупреждение няма да бъде изведено и те автоматично ще се копират на същото място в източника, като след имената им ще се добави автоматично – Сору; Сору (1); Сору (2) и т.н;
- 9) При копиране (преместване) в приемник, където тези файлове (директории) вече съществуват ще се изведе предупреждение за потребителя с искане за реакция.

# 3.3. Технология за копиране (преместване) клипборд (Clipboard).

- Клипборда е технология за копиране (преместване) на информация в Windows. По принцип това е най-често използвания похват за копиране и преместване на информация (файлове и директории), използван от потребителите;
- На практика клипборда е област от паметта на компютъра, която се използва за записване параметрите на източника (това, което ще се копира/премества);
- Съдържанието на информацията от източника не се копира и съхранява в клипборда – там се записват само спецификациите на избраните единици. При обмен на информация от съдържание на файл, клипборда работи по друг начин;
- □ За обслужване на операции копиране преместване с клипборда се използват командите Сору (копиране), Cut (преместване) и Paste (поставяне).

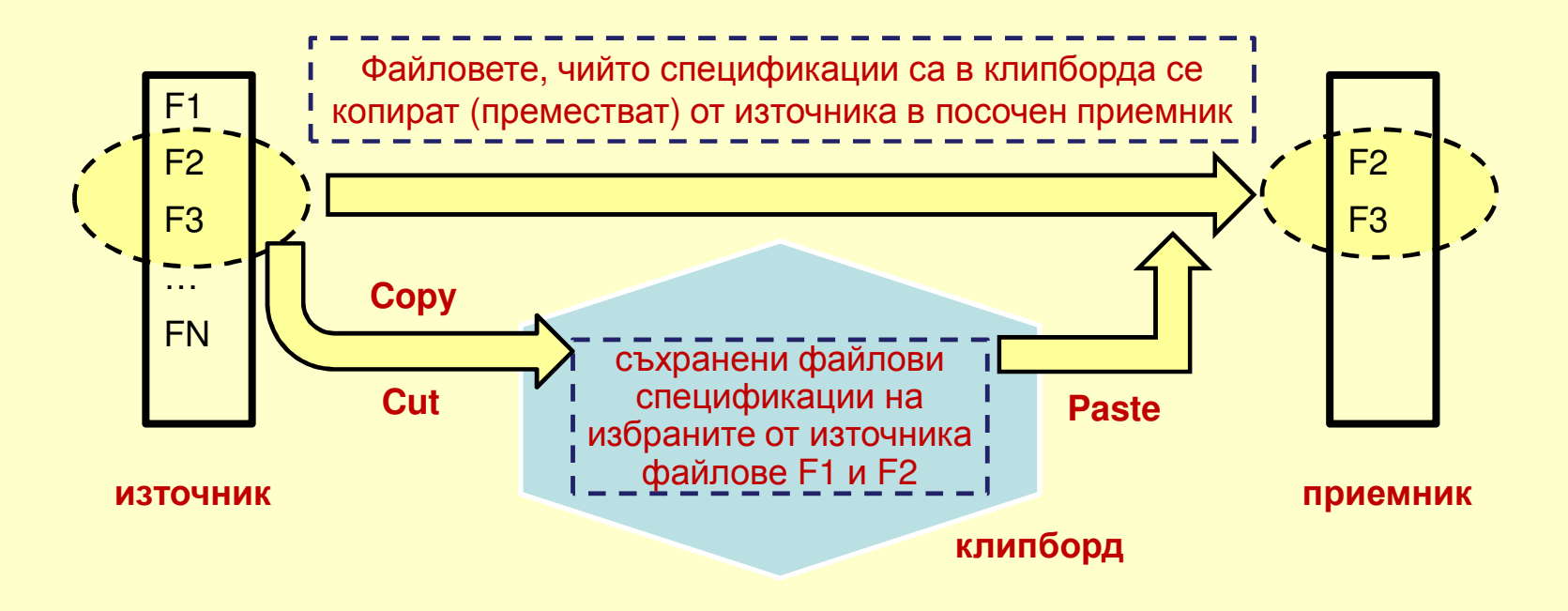

#### 3.4. Особености при използване на технологията клипборд.

- □ Командата за копиране Сору или за преместване Cut може да се изпълнява за произволно избрани източници техният обем не се контролира.
- □ С команда Paste информацията се чете от източника и се записва в приемник, избран от потребителя този приемник трябва да е разрешен за запис.
- □ Команда Paste може да бъде изпълнявана многократно за произволно избрани приемници, само ако тя е записана в клипборда с команда Сору.
- □ Ако информацията от спецификациите е записана в клипборда с команда *Cut,* то при първата команда *Paste* информацията от клипборда се изтрива.
- □ При изпълнение на команда Paste, източникът трябва да бъде достъпен и в готовност за четене на информацията от него.
- □ Всяка ново изпълнение на команди Сору или Сиt водят до изтриване на спецификациите в клипборда, ако такава е имало и записване на новата.
- □ Изпълнението на команда Paste Shortcut ще запише кратко описание (Shortcut) към информационните единици, чиито спецификации са в клипборда.

#### 3.5. Технология за копиране дясно влачене.

- Дясното влачене е технология, която се изпълнява с "влачене" на избраните от източника файлове (директории) със задържан десен бутон на мишката;
- □ При отпускане на бутона за избран приемник се отворя меню на "дясното влачене" (фигурата долу). Дясното влачене е вариант на технология клипборд.

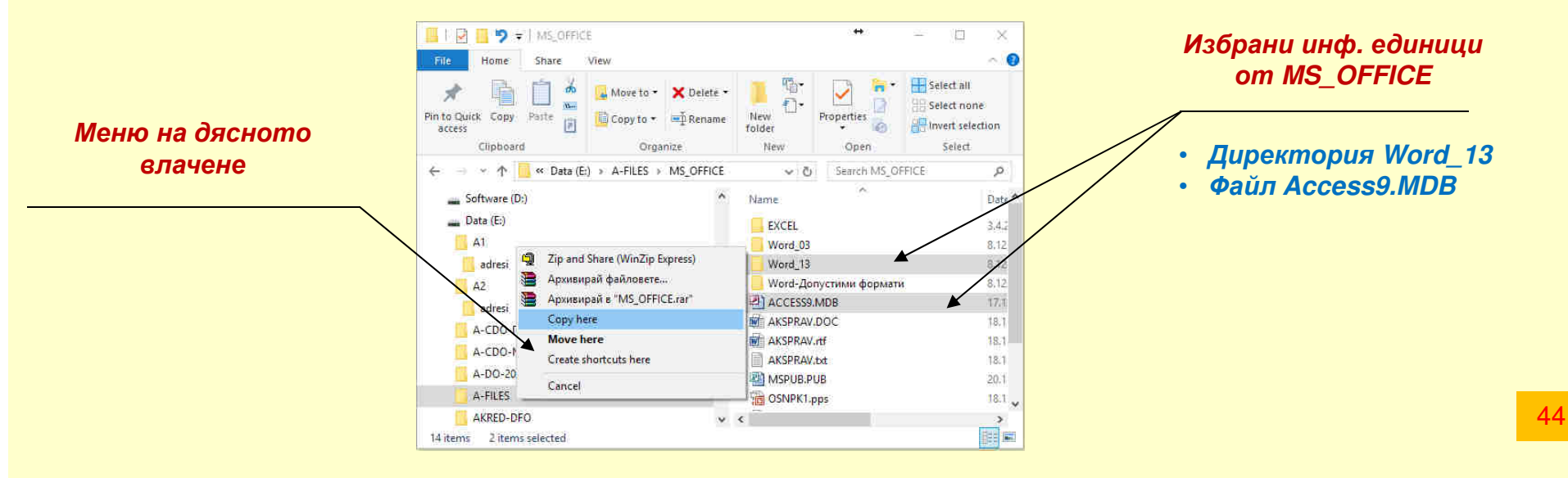

- Менюто на дясното влачене съдържа възможните команди за изпълнение на операциите копиране (Copy here) и преместване (Move here);
- Освен командите за копиране и преместване, в това меню се съдържа и команда за създаване на кратко описание (Shortcuts) в избрания приемник;
- В менюто на дясното влачене може да има и други вписани команди например команди за архивиране на избраните единици. Тези команди се поставят там автоматично след инсталиране на архивиращи програми – Winzip, Winrar и др.

## 3.5. Технология за копиране Send To.

□ Технологията се изпълнява с команда Send To и в значителна степен улеснява изпълнението на операцията копиране – тя се използва само за копиране.

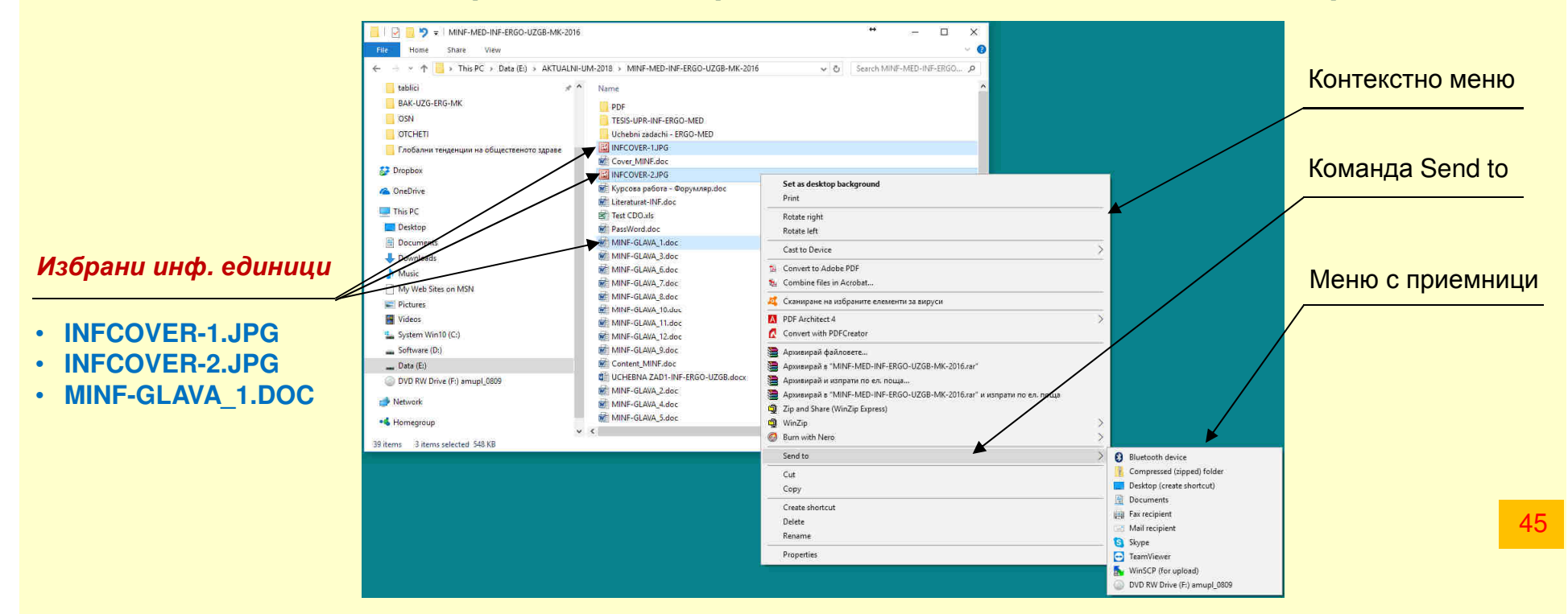

- □ Командата Send To е достъпна от контекстното меню за избран източник;
- След активиране на командата се отваря меню с възможни приемници. Тези приемници могат да бъдат редактирани, като за целта има директория SendTo;
- □ Директория SendTo е специфична за всеки отделен профил и е достъпна от:

## C:\Users\Tzanev-Home\AppData\Roaming\Microsoft\Windows\SendTo

(Директория AppData е скрита и за да е достъпна трябва да се направи видима, чрез лента Wiev)

#### 3.6. Технология за копиране ляво влачене.

- Технологията се изпълнява като избраните информационни единици се влачат със задържан ляв бутон на мишката към произволен приемник.
- □ Ако влаченето е в рамките на едно логическо устройство ще се изпълни операция преместване за различни устройства операция копиране.
- За копиране в рамките на едно устройство се задържа клавиш Ctrl.

диалогов бокс при наличие на същата информация в приемника:

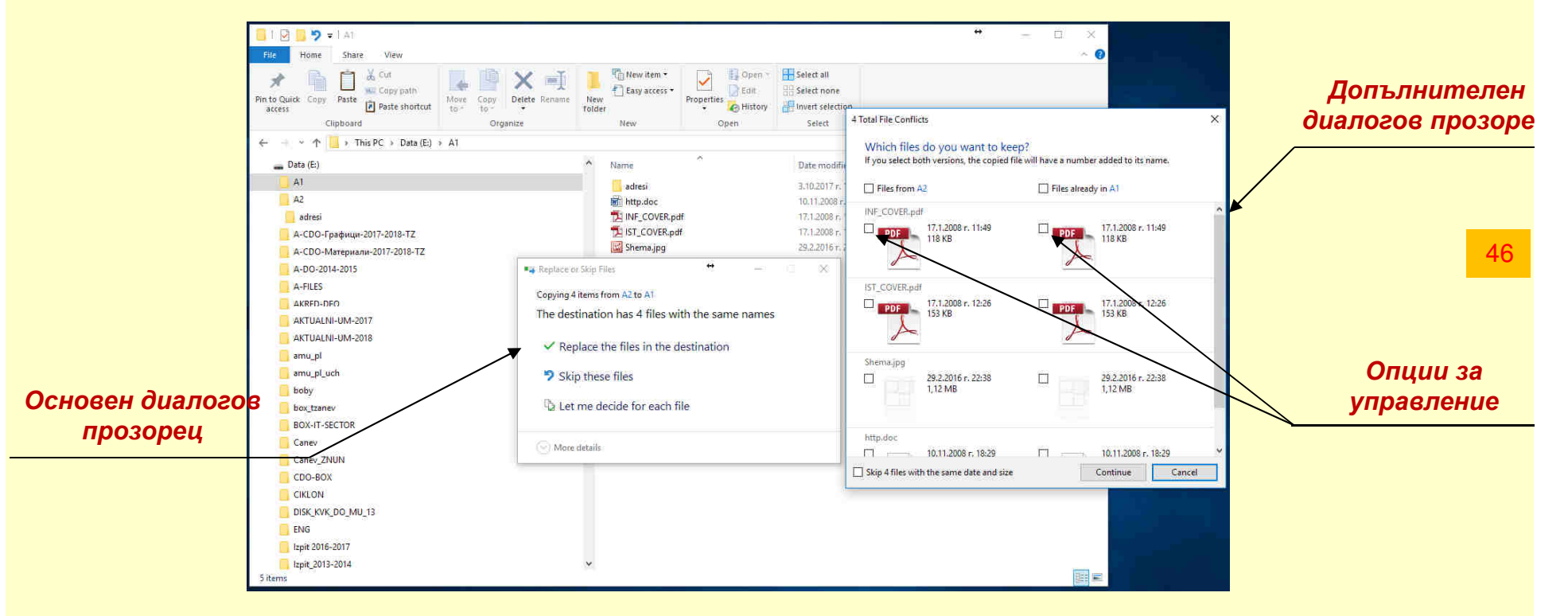

- Основният диалогов прозорец позволява да се избере заместване или пропускане на съществуващи вече информационни единици в приемника;
- Чрез допълнителния прозорец може да се уточни за всяка отделна единица.

# **4. АРХИВИРАНЕ НА ФАЙЛОВИ СТРУКТУРИ**

## 4.1. Същност на процеса архивиране – коефициент на свиване.

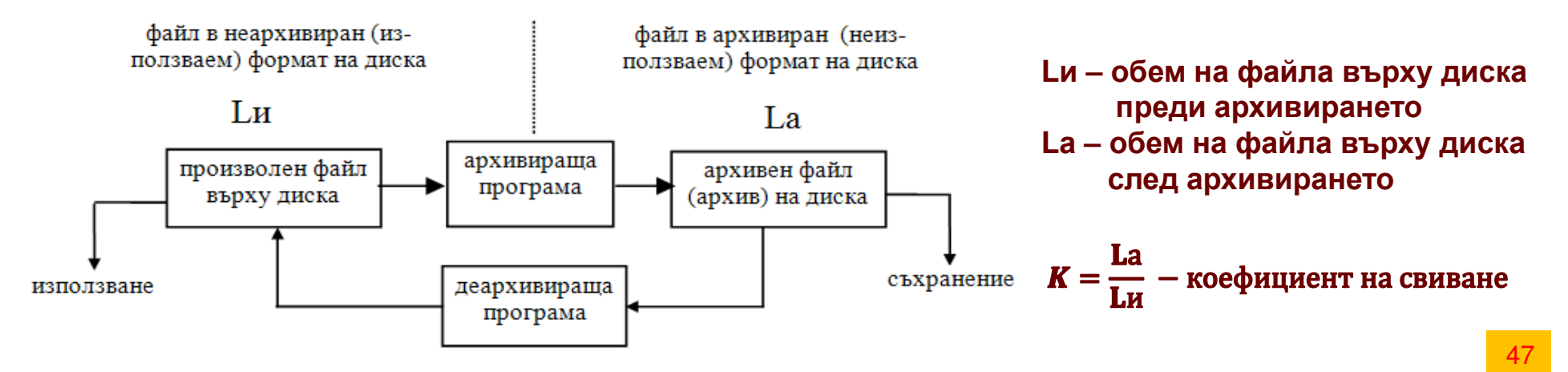

#### 4.2. Програмни средства за реализиране на архивирането.

- Възможности за архивиране, вградени в ОС Windows Zip ариватор;
- Външни приложения за архивиране на информация Winzip, Winrar и други.

#### 4.3. Особености при реализиране на архивирането

- На архивиране подлежат файлове и директории от външните носители;
- Архивираните файлове и директории са в неизползваем формат;
- Архивирана информация се използва само след деархивиране върху носител;
- Ефекта от архивирането е по-малък обем на информацията;
- Архивите са по-устойчиви срещу вируси и по-бързо се обменят;
- Степента на свиване зависи от типа файл и се определя от коефициента К;
- Различните типове файлове се свиват в различна степен;
- Някои архивиращи програми позволяват да се поставят защити с пароли.

## **5. ИЗТРИВАНЕ И ВЪЗСТАНОВЯВАНЕ НА ФАЙЛОВИ СТРУКТУРИ**

#### 5.1. Същност и особености на операцията изтриване.

- Изтриването е процес, при който спецификацията на информационната единица се премахва от описанието на файловата структура;
- Изтриването на информация се активира с команда Del;
- Стандартно, информацията изтрита от HDD (SSD) се прехвърля в системна директория на Windows Recycle.bin (тя е скрита и не се вижда);
- Съществуват настройки и процедури, които не позволяват информацията изтрита от външните носители да се прехвърля в Recycle Bin;
- Информация изтрита от други външни носители (освен HDD и SSD) не се прехвърля в Recycle Bin и не подлежи на възстановяване;
- Информация изтрита от състав на архиви не се прехвърля в Recycle Bin

#### 5.2. Възстановяване на изтрита от HDD (SSD) информация

- Информацията съдържаща се в директорията Recycle.bin подлежи на възстановяване, чрез команда Restore за избраната единица;
- Възстановената информация се връща на мястото откъдето е изтрита
- Ако директориите, където е била информацията са изтрити, то след възстановяването, те автоматично ще бъдат създадени от Windows

# **5. ИЗТРИВАНЕ И ВЪЗСТАНОВЯВАНЕ НА ФАЙЛОВИ СТРУКТУРИ**

## 5.3. Интерфейсни средства за управление на изтриването.

|                                                                                                    | Delete File X                                                                                                    |                                                                                                  |
|----------------------------------------------------------------------------------------------------|----------------------------------------------------------------------------------------------------|--------------------------------------------------------------------------------------------------|
| General                                                                                                   | Are you sure you want to move this file to the Recycle Bin?<br>Shema-GPS.gif<br>Item type: GIF File<br>Date modified: 93.2014 rr. 17:14<br>Dimensions: 240 x 192<br>Size: 485 KB | Delete Multiple Items ×  Are you sure you want to move these 4 items to the Recycle Bin?  Yes No |
| Recycle Bin Location Space Available                                                                      | Yes No                                                                                                    |                                                                                                  |
| System-Win7 (C:) 72,7 GB<br>System-Win8 (D:) 39,0 GB<br>Work_Home (E:) 931 GB                             | (Избран един файл)                                                                                                    | (Избрани повече файлове)                                                                         |
| Settings for selected location © Custom size:                                                             | Изтриване на информ<br>възстан                                                                                                    | ация с възможност за<br>овяване                                                                  |
| Maximum size (MB): 5//1<br>Don't move files to the Recycle Bin. Remove files<br>immediately when deleted. | Delete Folder > Are you sure you want to permanently delete this folder? Disertaciya Date created: 4.10.2017 r. 11:13                                                            | X Delete Multiple Items X Are you sure you want to permanently delete these 3 items?             |
| Display delete confirmation dialog                                                                        | Yes No                                                                                                    | Yes No                                                                                           |
|                                                                                                    | (Избрана една директория)                                                                                                    | (Избрани повече директории)                                                                      |
| OK Cancel Apply                                                                                           | Изтриване на информа                                                                                                    | ация без възможност за                                                                           |
|                                                                                                    | възстановяване – нат                                                                                                    | иснат клавиш Shift или                                                                           |
| <b>3a Windows 7/10</b>                                                                                    | носител различ                                                                                                    | чен от HDD (SSD)                                                                                 |

• Капацитетът на директорията може да бъде задаван от потребителя за всеки HDD (SSD) или пък за отделните дялове върху тях;

- Прехвърлянето на информацията в Recycle Bin може да бъде забранено;
- Диалоговия прозорец за изтриване (дясно) може да бъде забранен;

• Файловете, съдържащи се в Recycle Bin не могат да бъдат отваряни от съвместими с тях приложения;

# **6. РАБОТА С ДИСКОВИ НОСИТЕЛИ**

6.1. Участъци формирани върху носителите след тяхното форматиране

- Сектор за първоначално зареждане (Boot Sector)
- Таблица за разпределение на файловете (FAT, FAT32 или NTFS)
- Каталог на файлове и директории
- Създадена главна директория върху носителя на информация
- 6.2. Програмна поддръжка на външните носителите на информация
  - Премахване на ненужна информация от HDD (SSD) Disk Cleanup
  - Актуализиране на файловата структура на външните носители Check
  - Дефрагментиране на носители от тип HDD (SSD) Optimize

| Security                          | Previous Version                      | ns Quota                       | Customiz         |
|-----------------------------------|---------------------------------------|--------------------------------|------------------|
| General                           | Tools                                 | Hardware                       | Sharing          |
| ~                                 | Data Home                             |                                |                  |
| Type: I                           | local Disk                            |                                |                  |
| File system:                      | ITFS                                  |                                |                  |
| Used space                        | 419 109                               | 683 200 bytes                  | 390 GB           |
| Free space                        | 581 092                               | 356 096 bytes                  | 541 GB           |
| Capacity:                         | 1 000 202                             | 039 296 bytes                  | 931 GB           |
|                                   |                                       | $\mathbf{)}$                   |                  |
|                                   | Dri                                   | ve D:                          | Disk Cleanup     |
|                                   |                                       |                                |                  |
| Allow files on<br>file properties | s onve to save d<br>this drive to hav | isk space<br>e contents indexe | d in addition to |
|                                   |                                       |                                |                  |

| You can use Disk Cleanup to free up<br>space on System (C:).                    | to 1,15 GB of disk |    |
|---------------------------------------------------------------------------------|--------------------|----|
| Files to delete:                                                                | 27.4.KB            | •  |
| Downloaded Program Files                                                        | () bytes           |    |
| Temporary Internet Files                                                        | 323 MB             |    |
| Offline webpages                                                                | 28,2 KB            |    |
| Direct X Shader Cache                                                           | 0 bytes            | γ. |
| Total amount of disk space you gain.<br>Description<br>Files created by Windows | 300 (V             | D  |
|                                                                                 |                    |    |

| Security         | Pres                                             | vious Versions                     | Quota                |
|------------------|--------------------------------------------------|------------------------------------|----------------------|
| General          | Tools                                            | Hardware                           | Sharin               |
| This o<br>system | ption will chei<br>n errors.                     | ck the drive for file              | Check                |
| Optimize and o   | lefragment dri                                   | Ve                                 |                      |
| Optimize and c   | lefragment dri<br>izing your com<br>efficiently. | ve<br>nputer's drives can hr<br>Op | elp it run<br>limize |

# **6. РАБОТА С ДИСКОВИ НОСИТЕЛИ**

51

#### 6.3. Работа със сменяеми оптични носители, флаш памети и карти

- Огледално копиране на сменяеми оптични носители особености
- Работа със сменяеми носители от тип Флаш памети особености
- Записване и презаписване на оптични носители особености

| Exempt TZANEV WORK (E)  | ×     |                 | Inset dur. X                                                                                                    |           | Formating (o bytes)                                                                            |
|-------------------------|-------|-----------------|----------------------------------------------------------------------------------------------------|-----------|------------------------------------------------------------------------------------------------|
| Capacity:               |       |                 | Insert a disc                                                                                                    |           | Formatting (0 bytes)                                                                           |
| 0.98 GB                 | -     | Избор на        | Please insert a disc into drive E.                                                                                        |           | Preparing to format                                                                            |
| File system             | - da  | йлова система   | Help me choose a disc                                                                                                    |           |                                                                                                |
| FAT32                   |       |                 | Cancel                                                                                                    |           |                                                                                                |
| NTFS<br>FAT (Default)   |       |                 |                                                                                                    |           |                                                                                                |
| FAT32<br>exEAT          |       |                 |                                                                                                    | 4         | сорматиране на DVD С                                                                           |
| 150.01                  | — Н   | азначаване на   | n                                                                                                    | <b>pa</b> | илова система на флаш                                                                          |
| Restore device defaults | И     | ме за носителя  | Bum a Disc.                                                                                                    |           |                                                                                                |
|                         |       |                 | How do you want to use this disc?                                                                                         | _         |                                                                                                |
| Volume label            | до    | 11 символа за Б | 47 Disc title: 0x7 04/2017                                                                                                | €         | Burn to Disc                                                                                   |
| TZANEV-WORK             | до    | 32 символа за N | ☐ Like a USB flash drive                                                                                                  |           | Bronness and America                                                                           |
| Format options          |       |                 | Save, edit, and delete files on the disc anytime. The disc will work on computers running Windows XP or later. (Live File |           | Prepare this disc                                                                              |
| Quick Format            |       |                 | System)                                                                                                    |           | Disc title:                                                                                    |
|                         |       |                 | With a CD/DVD player                                                                                                    |           | Recording speed:                                                                               |
|                         |       | Избор на /      | Burn files in groups and individual files can't be edited or<br>removed after burning. The disc will also work on most    |           | 2tx ····································                                                       |
| ſ                       | - day | žana ovozova    | computers, (Mastered)                                                                                                    | 1         | 24x<br>16x<br>8x                                                                               |
|                         | quai  | илова система   | Which one should I choose?                                                                                                |           | New files being burned to the disc will replace any files already on the disc if they have the |
| Start Clos              | e     |                 | Next Cancel                                                                                                    |           | Close the wizard after the files have been burned                                              |
|                         |       |                 | U                                                                                                    |           | Next Cancel                                                                                    |
|                         |       | И               | збор на скорост за запис                                                                                                  | /         |                                                                                                |

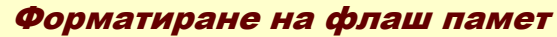

- Live File System информацията се записва както на Flash памет.
- Mastered формат записа се осъществява в стандарт оптичен носител.
- При избор на стандартна процедура се извежда прозореца показан в дясно.